# Sistema Atena

Pós-Doutorado

2018

### Índice

| 1. Cadastro do Candidato              | 5  |
|---------------------------------------|----|
| 1.1. Com cadastro na USP              | 6  |
| 1.2. Sem cadastro na USP              | 8  |
|                                       | -  |
| 2. Projeto                            | 9  |
| 2.1. Acesso ao Sistema                | 9  |
| 2.2. Incluir Projeto                  | 9  |
| 2.3. Aba – Projeto                    | 10 |
| 2.4. Aba – Supervisor                 | 11 |
| 2.5. Aba - Fontes de Recurso          | 12 |
| 2.5.1. Sem bolsa                      | 12 |
| 2.5.2. Vínculo Empregatício           | 13 |
| 2.5.3. Bolsa financiada               | 14 |
| <u>2.6. Aba - Comitê de Ética</u>     | 15 |
| 2.7. Aba – Atividades                 | 17 |
| <u>2.8. Aba – Documentos</u>          | 18 |
| 2.9. Ajustar projeto                  | 19 |
| 2.10. Substituição do Tipo de Recurso | 21 |
| 2.11. Cancelamento do Projeto         | 22 |

| 3. Requerimento                             | 23 |
|---------------------------------------------|----|
| 3.1. Afastamento do Pós-Doutorando          | 23 |
| 3.1.1. Cadastro                             | 23 |
| I - Análise do Requerimento                 | 24 |
| 3.2. Afastamento do Supervisor              | 25 |
| 3.3. Substituição Supervisor                | 27 |
| 3.3.1. Análise do Requerimento              | 28 |
| 3.3.2. Anuência do Conselho de Departamento | 29 |
| 3.4. Prorrogação do Projeto                 | 30 |
| 3.4.1. Solicitação                          | 30 |
| 3.4.2 . Análise do Requerimento             | 31 |
| 3.5. Antecipação de Término do Projeto      | 32 |
| 3.5.1. Cadastro da Antecipação              | 32 |
| 3.5.2. Análise do Requerimento              | 33 |
| 4. Gerenciamento                            | 34 |
| 4.1. Frequência                             | 34 |
| 4.2. Capacitação Didática                   | 35 |
| 4.2.1. Aba Capacitação Didática             | 35 |
| 4.2.2. Aba Atividades                       | 36 |
| 4.2.3. Aba Atestar Realização               | 36 |
| 4.3. Relatório Final                        | 37 |

| 5. Documento – Atestado de Conclusão                           | 39 |
|----------------------------------------------------------------|----|
| <u>6. Consulta – Relatório</u>                                 | 42 |
| 7. Avaliação                                                   | 43 |
| <u>7.1. Avaliação Projeto – COMISSÃO DE PESQUISA</u>           | 43 |
| 7.1.1. Encaminhar para "AVALIAÇÃO" do Conselho de Departamento | 44 |
| 7.1.2. Encaminhar para "AVALIAÇÃO" do RELATOR                  | 45 |
| 7.1.3. Devolução do projeto ao supervisor para "AJUSTE"        | 46 |
| 7.1.4. Ativar projeto                                          | 47 |
| I. Sem bolsa ou Vínculo Empregatício                           | 47 |
| II. Bolsa Financiada                                           | 48 |
| 7.2. Avaliação do Projeto – RELATOR                            | 49 |
| 7.3. Avaliação do Projeto - CONSELHO DE DEPARTAMENTO           | 50 |
| 7.4. Avaliação Relatório Final - Supervisor                    | 51 |
| 7.5 Avaliação Relatório Final – Comissão de Pesquisa           | 52 |
| 7.6 Avaliação Relatório Final – Conselho de Departamento       | 53 |
|                                                                |    |
| 8. Cartão USP                                                  | 54 |
| 8.1. Solicitação                                               | 54 |
| 8.2. Ativação                                                  | 56 |
| 9. Cartão BUSP                                                 | 57 |
| Fluxos do Programa de Pós-Doutorado                            | 58 |

### **1. CADASTRO DO CANDIDATO**

Observação: O candidato deverá possuir título de Doutor obtido há no máximo 7 anos.

Realize o login no Sistema Atena

Selecione Programas>Pós-doutorado>Pós-doutorando

| Programas            | Iniciação               | ŀ              |
|----------------------|-------------------------|----------------|
| AUCANI               | Iniciação anterior      | ŀ              |
| Núcleos de Apoio     | Pós Doutorado           | ŀ              |
| Comissão de Pesquisa | Pós-doutorado (novo)    | Pós-doutorando |
| Grupo de Pesquisa    | Pesquisador Colaborador | Projeto        |
| Buscar Pessoas       | Pré Iniciação anterior  | Requerimento   |
| Usuário              | Pré Iniciação           | Gerenciamento  |
| Pesquisa Atende      | Þ                       | Documento      |
|                      |                         | Consulta       |
|                      |                         | Avaliação      |
|                      |                         | Cartão USP     |

Selecione "Pós-doutorando" e digite qualquer informação do candidato. Após clique em "Buscar"

| Buscar Pessoas                                                        |                                                                                                    |
|-----------------------------------------------------------------------|----------------------------------------------------------------------------------------------------|
|                                                                       |                                                                                                    |
| A fim de evitar cadastros em duplicidade, antes de incluir uma nova p | essoa, realize uma busca por nome, RG ou CPF para verificar se ela já não está cadastrada no sistema. |
|                                                                       |                                                                                                    |
| Opções para encontrar pessoas:                                        |                                                                                                    |
|                                                                       |                                                                                                    |
| Numero USP:                                                           |                                                                                                    |
| Nome:                                                                 |                                                                                                    |
|                                                                       | Utilize '%' para substituir parte do nome.                                                            |
| Número do C.P.F.:                                                     |                                                                                                    |
| Tipo de documento:                                                    | Υ                                                                                                    |
| Número do documento:                                                  |                                                                                                    |
|                                                                       | Buscar Limpar                                                                                         |
| Incluir nova pessoa                                                   |                                                                                                    |

Poderão ocorrer duas situações: com cadastro ou sem cadastro (aparecerá a mensagem: "Não foi encontrada nenhuma pessoa")

### 1.1. Com cadastro na USP

Aparecerá no final da tela um ou mais nomes. Para ver o vínculo da pessoa com USP, clique no nome, confira os dados para certificar-se da inclusão.

| Buscar Pessoas                                     |                                                            |                                                              |           |            |            |
|----------------------------------------------------|------------------------------------------------------------|--------------------------------------------------------------|-----------|------------|------------|
| A fim de evitar cadastros em duplicidade, antes de | incluir uma nova pessoa, realize uma busca por nome, RG ou | u CPF para verificar se ela já não está cadastrada no sister | ma.       |            |            |
| Opções para encontrar pessoas:                     |                                                            |                                                              |           |            |            |
| Número USP:                                        |                                                            |                                                              |           |            |            |
| Nome:                                              | %                                                          |                                                              |           |            |            |
|                                                    | Utilize '%' para substituir parte do nome                  |                                                              |           |            |            |
| Número do C.P.F.:                                  |                                                            |                                                              |           |            |            |
| Tipo de documento:                                 |                                                            | ¥                                                            |           |            |            |
| Número do documento:                               |                                                            |                                                              |           |            |            |
|                                                    |                                                            | Buscar umpar                                                 |           |            |            |
| Total Encontrado: 7                                |                                                            |                                                              |           |            |            |
| Número USP Nome                                    |                                                            |                                                              | Documento | Nascim     | ento       |
| ď                                                  |                                                            |                                                              | RG        |            | 27/03/1920 |
| Mãe : Milio                                        |                                                            |                                                              | CPF: 1    |            |            |
| Maria Maria                                        | <u> </u>                                                   |                                                              | RG        |            | 15/04/1953 |
| Mãe:                                               |                                                            |                                                              | CPF:      |            | J.         |
| Vínculo da Pessoa com a USP                        |                                                            | V                                                            |           |            |            |
| Número USP:                                        | - Maria                                                    |                                                              |           |            |            |
|                                                    |                                                            |                                                              |           |            | -          |
| Vinculo                                            | Situação                                                   | Unidade / Setor                                              |           |            | Fim        |
| Aluno de Graduação                                 | Conclusão                                                  |                                                              |           | 01/01/1974 | 31/12/1978 |
| Aluno de Pos-graduação                             | Encerrado                                                  |                                                              |           | 09/06/1997 | 12/02/2001 |
| Aluno Especial de Pos-Graduação                    | Encerrado                                                  |                                                              |           | 03/03/199/ | 30/09/1997 |
| Servidor                                           | Ativo                                                      |                                                              |           | 16/03/1979 | 20/20/     |
| Aluno Especial de Pós-Graduação                    | Encerrado                                                  |                                                              |           | 03/03/1997 | 30/09/1997 |

### Retorne na tela anterior e selecione o candidato, clicando em "Alterar"

| _    |                 |     |
|------|-----------------|-----|
| Tota | l Encontrado: 7 |     |
| ₿    | Número USP      |     |
| 2    |                 |     |
| _    |                 | Mãe |
|      | terar 7         |     |
|      |                 | Mae |

### Após a verificação dos dados pessoais, clique em "Confirmar inclusão no "papel""

| Pessoa                                                   |                                                                                                    |
|----------------------------------------------------------|----------------------------------------------------------------------------------------------------|
| Número USP:                                              | Į.                                                                                                    |
| Pessoa cadastrada, mas não no 'papel' de Pós-doutorando. | Confirmar inclusão no 'papel'                                                                                            |
| Nome por extenso * :                                     | manter como digitado (para manter maiúsculas : Diaz-Miguel, Di Estefano) usar o nome social (Decreto Estadual nº 55.588) |
| Sexo * :                                                 |                                                                                                    |
| Data de nascimento * :                                   | n an an an an an an an an an an an an an                                                                                 |
| Nome da mãe * :                                          | Port - C                                                                                                    |
| Número do C.P.F.:                                        |                                                                                                    |
| Documento Principal de Identificação:                    |                                                                                                    |
| Tipo * :                                                 | · · · · · · · · · · · · · · · · · · ·                                                                                    |
| Número * :                                               |                                                                                                    |
| Sigla do órgão expedidor * :                             |                                                                                                    |
| Estado * :                                               | :<br>•                                                                                                    |
| Data de expedição * :                                    |                                                                                                    |
| Válido até:                                              |                                                                                                    |

### Atualize os dados pessoais, navegando pelas abas:

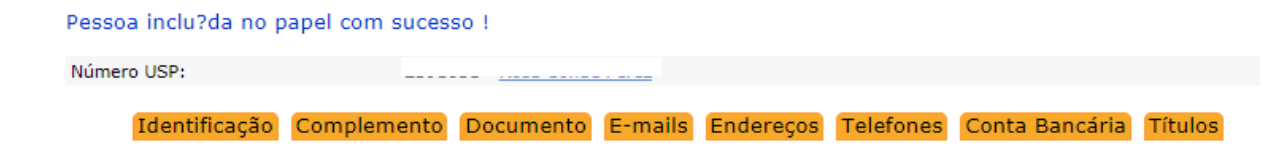

### **1.2. Sem cadastro na USP** Clique em "Incluir nova Pessoa"

| Buscar Pessoas                     |                                |                                                         |                                                     |            |
|------------------------------------|--------------------------------|---------------------------------------------------------|-----------------------------------------------------|------------|
| A fim de evitar cadastros em dupli | cidade, antes de incluir uma r | iova pessoa, realize uma busca por nome, RG ou CPF para | verificar se ela já não está cadastrada no sistema. |            |
| Opções para encontrar pessoas:     |                                |                                                         |                                                     |            |
| Número USP:                        |                                |                                                         |                                                     |            |
| Nome:                              |                                |                                                         |                                                     |            |
| Número do C.P.F.:                  |                                | Utilize '%' para substituir parte do nome.              |                                                     |            |
| Tipo de documento:                 |                                | <b>T</b>                                                |                                                     |            |
| Número do documento:               |                                | Bus                                                     | car Limpar                                          |            |
| Total Encontrado: 1                |                                |                                                         |                                                     |            |
| Número USP                         | Nome                           |                                                         | Documento                                           | Nascimento |
| ď                                  |                                |                                                         | RG                                                  |            |
|                                    | Mãe :                          |                                                         | CPF:                                                |            |
| Incluir nova pessoa                | 7                              |                                                         |                                                     |            |
|                                    |                                |                                                         | •                                                   |            |

Preencha os dados pessoais do solicitante e clique em "Salvar". Nova tela aparecerá para o preenchimento de demais dados.

Observe que, nesse momento, o solicitante possuirá o NÚMERO USP.

# 2. PROJETO Observação: o período máximo de vinculação é de 5 anos com o mesmo Plano de Trabalho. 2.1. Acesso ao Sistema de Pós-Doutorado

### Realize o login no sistema Atena – Selecione Programas>Pós-Doutorado>Projeto

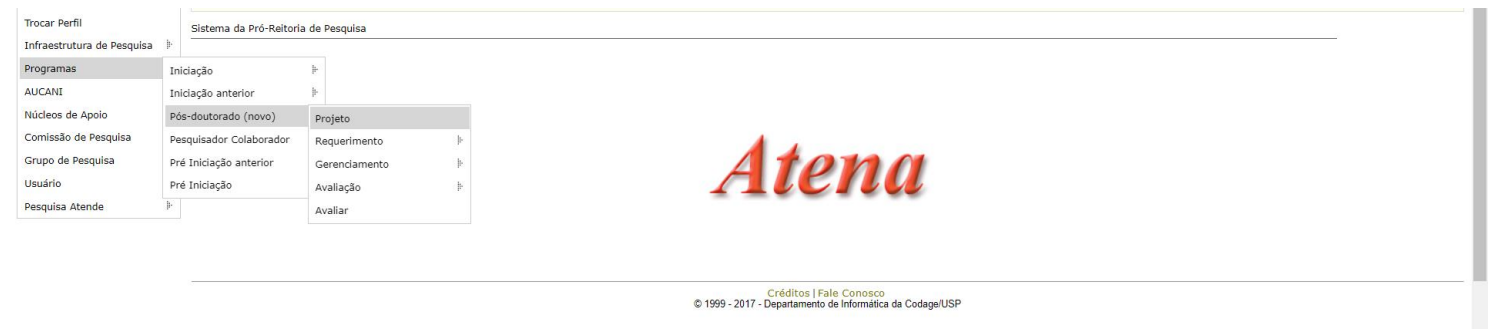

### 2.2. Incluir Projeto

Para submeter um projeto, selecione Programas>Pós-Doutorado>Projeto e clique em "Incluir Projeto".

| Pós-doutorado - Projetos |                |                            |                       |                          |
|--------------------------|----------------|----------------------------|-----------------------|--------------------------|
|                          |                |                            |                       |                          |
|                          |                |                            |                       |                          |
| PIncluir Projeto         |                |                            |                       |                          |
|                          |                |                            |                       |                          |
| Buscar Projetos          |                |                            |                       |                          |
|                          |                |                            |                       |                          |
| Ano Código               | Titulo Projeto | NºUSP Nome Pós-doutorando  | NºUSP Nome Supervisor | Unidade Situação Projeto |
| And Courgo               | The foreigner  | it out interior doutorando | Home Supervisor       | Shadças Hojets           |

### 2.3. Aba - Projeto

Informe o número USP do candidato. Caso não tenha, a Comissão de Pesquisa deve gerá-lo em Programas>Pós-Doutorado>Pós-Doutorando>Incluir nova pessoa.

| TOD                        | Inserir Projeto de Pós Doutorado                                                        |                              | 4 |
|----------------------------|-----------------------------------------------------------------------------------------|------------------------------|---|
|                            |                                                                                         |                              |   |
|                            | Projeto • Supervisor Fontes de Recurso Comitê d * Este campo é obrigatório 05 Andamento | cente   Alterar Senha   Sair |   |
| Acesso Público             | Pós-doutorando:                                                                         |                              |   |
| Ajuda                      |                                                                                         |                              |   |
| Declaração de participação | Créditos   Fale Conosco                                                                 |                              |   |
| Avaliador Autorizado       | © 1999 - 2017 - Departamento de Informática da Codage/USP                               |                              |   |
| Bolsista Iniciação         |                                                                                         |                              |   |
| Comissão de Pesquisa       |                                                                                         |                              |   |
| Bolsas                     |                                                                                         |                              |   |

Preencha as informações solicitadas e clique em "Inserir".

| TSP                            | Inserir Projeto de Pós Doutorado                  |                                                                                                   | ×                            |
|--------------------------------|---------------------------------------------------|---------------------------------------------------------------------------------------------------|------------------------------|
|                                | Projeto Supervisor Fontes de Recurso              | Comité de Ética Atividades Documentos Andamento                                                   | cente   Alterar Senha   Sair |
| Acesso Público<br>Ajuda        | Pós-doutorando:<br><                              |                                                                                                   |                              |
| Declaração de participação     | CV Lattes do Pos-doutorando:                      | exercised •                                                                                       |                              |
| Bolsista Iniciação             | Departamento:                                     | carregando •                                                                                      |                              |
| Comissão de Pesquisa<br>Bolsas | Titulo do Projeto:                                |                                                                                                   |                              |
| Grupos de Pesquisa             | Title:                                            |                                                                                                   | Situação Projeto             |
| Acesso Restrito                | Palavras-chave:                                   |                                                                                                   | ×                            |
| Página Inicial                 | Grande Área:                                      | - selecione -                                                                                     | Aprovado                     |
| Mapa do Site                   | Área:                                             |                                                                                                   | Aprovado                     |
| Infraestrutura de Pesquisa     | Projeto deve ser autorizado pelo Comitê de Ética? |                                                                                                   | Ativo                        |
| Programas                      | Plano de Trabalho:                                | Escolher arquivo Nenhum arquivo selecionado                                                       | Aprovado                     |
| AUCANI                         | RDPI - Declaração de Reconhecimento de Direitos   | Feroliter armilion Nanhum armilion selarionado                                                    | Aprovado                     |
| Núcleos de Apoio               | de Propriedade Intelectual:                       | Veneda                                                                                            | Aprovado                     |
| Grupo de Pesquisa              |                                                   | Insent                                                                                            | Aprovado                     |
| Usuário                        |                                                   | Créditos   Fale Conosco                                                                           | protector b                  |
| Pesquisa Atende                |                                                   | © 1999 - 2017 - Departamento de Informática da Coda                                               |                              |
|                                |                                                   | dev.uspdigital.usp.br diz:                                                                        | ^                            |
|                                |                                                   | Cadastro iniciado com sucesso! Retorne ao projeto e<br>informações necessárias! Projeto: 2017-698 | complete com as              |
|                                |                                                   | 151548                                                                                            |                              |
|                                |                                                   | http://lattes.cnnq.br/ 124563                                                                     |                              |

### O projeto está criado, porém não está inscrito. Clique sobre o título e em "Alterar" para continuar o cadastro.

| Acresso Público            | Pós-doutorado - Projetos                                                                                                    |
|----------------------------|----------------------------------------------------------------------------------------------------|
| Ajuda                      |                                                                                                    |
| Declaração de participação |                                                                                                    |
| Availador Autorizado       | 🗢 Incluir Projeto                                                                                                    |
| Bolsista Iniciação         |                                                                                                    |
| Comissão de Pesquisa       | Buscar Projetos                                                                                                    |
| Bolsas 🕨                   |                                                                                                    |
| Grupos de Pesquisa         | Ano Código Titulo Projeto NºUSP Nome Pós-doutorando NºUSP Nome Supervisor Unidade Situação Projeto                                                                                                    |
| Acesso Restrito            | X X X X X X X X X                                                                                                    |
| Rágina Inicial             | 2017 698 Cause of the Incompleto                                                                                                    |
| Mapa do Site               | 1                                                                                                    |
| Trocar Perfil              | + Insent / Alterar / Visualizar / d* Visualizar / d* Visualizar / Visualizar / Visualizar / Visualizar / d* Visualizar / d* Vi |
| Infraestrutura de Pesquisa |                                                                                                    |
| Programas >                | Créditois Fiele Consce<br>6 1996 - 2017 - Desaminanto de Manada de Colona URP                                                                                                    |
| AUCANE                     |                                                                                                    |
|                            |                                                                                                    |

### 2.4. Aba - Supervisor

Quando o cadastro é feito pelo docente, as informações da aba Supervisor já estarão preenchidas.

| Projeto: 2017- test<br>Pós-doutorando:<br>Supervisor:<br>Unidade:<br>Situação Atual: Incompleto | e                    |                 |                   |                                            |                            |      |
|-------------------------------------------------------------------------------------------------|----------------------|-----------------|-------------------|--------------------------------------------|----------------------------|------|
| Projeto 🖌 Supervisor •                                                                          | Fontes de Recurso 📍  | Comitê de Ética | Atividades 📍      | Documentos                                 | Andamento                  |      |
| Número USP Supervisor:<br>Unidade do Supervisor:<br>Departamento do Supervisor:                 | Q                    |                 |                   |                                            |                            |      |
| CV Lattes do Supervisor:                                                                        | http://lattes.cnpq.b | r/              |                   |                                            |                            |      |
| E-mail do Supervisor:                                                                           | Salvar               |                 |                   |                                            |                            |      |
|                                                                                                 |                      |                 | © 1999 - 2017 - I | Créditos   Fale Co<br>Departamento de Info | nosco<br>rmática da Codage | JUSP |

### 2.5. Aba - Fontes de Recurso

Na aba Fontes de Recurso, deve ser cadastrada a forma de financiamento do pós-doutorando (bolsa, vínculo empregatício ou sem bolsa).

| Declaração de participação<br>Avaliador Autorizado                       | Projeto 🗸 Supervisor 🗸 Fontes d | de Recurso   Comitê de Ética  Atividades  Documentos  Andamento                                        |                  |
|--------------------------------------------------------------------------|---------------------------------|----------------------------------------------------------------------------------------------------|------------------|
| Bolsista Iniciação<br>Comissão de Pesquisa<br>Bolsas                     | Origem do Recurso:              | ▼ - selecione - Bolsa Financiada                                                                       |                  |
| Grupos de Pesquisa<br>Accesso Restrito<br>Página Inicial<br>Mapa do Site | Tipo Recurso                    | Vinculo Empregaticio     Origem Recurso     Data Início     Data Fim       Sem Bolsa     ×     ×     × | Situação Projeto |
| Trocar Perfil<br>Infraestrutura de Pesquisa<br>Programas                 |                                 | Créditos   Fale Conosco<br>© 1999 - 2017 - Departamento de Informática da Codage/USP                   | ver 1 - 1 de 1   |

Preencha as informações e insira os documentos solicitados conforme Resolução CoPq Nº 7406/2017. Clique em "Inserir".

### 2.5.1. Sem Bolsa

| Projeto 🗸 Supervisor 🗸 Fontes de Recurso 🍨 Comitê de Ética 🍨 Atividades 🍨 Documentos An | damento                                                    |                                                                                      |          |
|-----------------------------------------------------------------------------------------|------------------------------------------------------------|--------------------------------------------------------------------------------------|----------|
| Origem do Recurso: Sem Bolsa                                                            |                                                            |                                                                                      |          |
| Duração: a 💿                                                                            |                                                            |                                                                                      |          |
| Termo de Compromisso de Pós-<br>Doutorado: Escolher arquivo Nenhum arquivo selecionado  |                                                            |                                                                                      |          |
| Horas Semanais de Dedicação ao<br>Projeto:                                              |                                                            |                                                                                      |          |
| Inserir                                                                                 |                                                            |                                                                                      |          |
|                                                                                         | Projeto 🖌 Supervisor 🖌 Fontes de Recurso 🖌 Comitê de Ética | Atividades     Documentos     Andamento                                              |          |
| Tipo Recurso Origem Recurso                                                             | Origam de Recurso:                                         |                                                                                      |          |
| + Inserir 🖌 Alterar 🍵 Remover   💠 🕫 🛤 🖂   Página 1 de 0   🏎 🎫                           | Inserir                                                    |                                                                                      |          |
| Créditos   Fale Conosco                                                                 | Tipo Recurso                                               | Origem Recurso Data Início Data                                                      | a Fim    |
| © 1999 - 2017 - Departamento de informatio                                              | ×                                                          | ×                                                                                    | ×        |
|                                                                                         | Sem Bolsa                                                  | 02/01/2018 30/12/                                                                    | 2018 🌲   |
|                                                                                         | + Inserir / Alterar 🝵 Remover   ¢ € 😝 😽                    | igina 1 de 1 🔛 🍋 Ver 1                                                               | - 1 de 1 |
|                                                                                         |                                                            | Créditos   Fale Conosco<br>© 1999 - 2017 - Departamento de Informática da Codage/USP |          |

### 2.5.2. Vínculo Empregatício

| Alterar dados do Projeto                                                             |                                                            |              |            |           |
|--------------------------------------------------------------------------------------|------------------------------------------------------------|--------------|------------|-----------|
|                                                                                      |                                                            |              |            |           |
| Projeto:<br>Pós-doutorando:<br>Supervisor:<br>Unidade:<br>Situação Atual: Incompleto |                                                            |              |            |           |
| Projeto 🖌 Supervisor 🖌 Fontes                                                        | de Recurso 🔹 Comitê de Ética 🖌                             | Atividades 📍 | Documentos | Andamento |
| Origem do Recurso:                                                                   | Vínculo Empregatício 🔻                                     |              |            |           |
| Tipo de Vínculo:                                                                     | - selecione - 🔻                                            |              |            |           |
| Carga horária semanal:                                                               | - selecione -<br>Afastamento Remunerado<br>Jornada Parcial |              |            |           |
| Tipo de Instituição:                                                                 | ▼                                                          |              |            |           |
| Razão Social:                                                                        |                                                            |              |            |           |
| Endereço:                                                                            |                                                            |              |            |           |
| Telefone:                                                                            |                                                            |              |            |           |
| Duração:                                                                             | a                                                          |              |            |           |
| Declaração de Afastamento:                                                           | Escolher arquivo Nenhum arquivo selec                      | cionado      |            |           |
| Termo de Ciência:                                                                    | Escolher arquivo Nenhum arquivo selec                      | cionado      |            |           |
| Horas Semanais de Dedicação ao<br>Projeto:                                           |                                                            |              |            |           |
|                                                                                      | Inserir                                                    |              |            |           |

### 2.5.3. Bolsa Financiada

### Selecione a origem do recurso:

| Projeto:<br>Pós-doutorando:<br>Supervisor:<br>Unidade:<br>Situação Atual: Incompleto |                                                                             |                        |                                             |                                            |                   |                |
|--------------------------------------------------------------------------------------|-----------------------------------------------------------------------------|------------------------|---------------------------------------------|--------------------------------------------|-------------------|----------------|
| Projeto 🗸 Supervisor 🖌 Fontes                                                        | de Recurso • Comitê de Éti                                                  | ca Atividades •        | Documentos                                  | Andamento                                  |                   |                |
| Origem do Recurso:                                                                   | ▼<br>- selecione -<br>Bolsa Financiada<br>Vínculo Empregatício<br>Sem Bolsa |                        |                                             |                                            |                   |                |
| Tipo Recurso                                                                         |                                                                             | Origem Re              | urso                                        |                                            | Data Início       | Data Fim       |
| + Inserir 🧭 Alterar 🗃 Remover                                                        | × <br>  ¢ ₫                                                                 | Página 1 de (          | )   >> >=                                   |                                            | Nenhum registro p | ara visualizar |
|                                                                                      |                                                                             | (<br>@ 1999 - 2017 - D | Créditos   Fale Con<br>epartamento de Infor | i <mark>osco</mark><br>mática da Codage/U: | SP                |                |

Escolha a opção desejada, preencha o restante da tela e clique em "Inserir"

| Projeto:<br>Pós-doutorando:<br>Supervisor:<br>Unidade:<br>Situação Atual: Incompleto |                                                                                                    |
|--------------------------------------------------------------------------------------|----------------------------------------------------------------------------------------------------|
| Projeto 🖌 Supervisor 🖌 Fontes de                                                     | Recurso Comitê de Ética Atividades Documentos Andamento                                                                                                    |
| Origem do Recurso:<br>Origem da Bolsa:                                               | Bolsa Financiada   Agência Fomento                                                                                                    |
| Agência de Fomento:<br>Número Processo:                                              | selecione - CAPES - Coordenação de Aperfeiçoamento de Nível Superior                                                                                                |
| Duração:                                                                             | CNPG - Conselho Nacional de Desenvolvimento Científico e Tecnológico<br>FAPESP - Fundação de Amparo à Pesquisa do Estado de São Paulo<br>NAP - Incentivo à Pesquisa |
| Termo de Outorga e Aceitação da Bolsa:                                               | Escelher arquivo Nenhum arquivo selecionado                                                                                                    |
| Horas Semanais de Dedicação ao<br>Projeto:                                           | Inserir                                                                                                    |
| Tipo Recurso                                                                         | Origem Recurso Data Início Data Fim                                                                                                    |
|                                                                                      | x x x                                                                                                    |
| 🕂 Inserir 🧭 Alterar 🍵 Remover                                                        | 🗢 🧭 📧 😽 Página 1 de 0   🏎 🎫 Nenhum registro para visualizar                                                                                                    |

### 2.6. Aba - Comitê de Ética

Selecione o Comitê de Ética pertinente.

| Projeto 🖌 Supervisor 🗸 Fontes d                                                        | le Recurso 📍                   | Comitê de Ética 📍                        | Atividades 📍                            | Documentos                                  | Andamento                                        |                                              |                 |    |          |                |      |
|----------------------------------------------------------------------------------------|--------------------------------|------------------------------------------|-----------------------------------------|---------------------------------------------|--------------------------------------------------|----------------------------------------------|-----------------|----|----------|----------------|------|
| Tipo Informação do Comitê:                                                             | - selecione -<br>Submissão no  | Comitê de Ética Am                       | ibiental                                | T                                           |                                                  |                                              |                 |    |          |                |      |
| Evento     Evento     Alterar      Remover                                             | Submissão no<br>Submissão no   | Comitê de Ética no<br>Comitê de Ética em | Uso de Animais<br>Pesquisa (Sere        | s Humanos)                                  | ×                                                | Parecer do Comitê<br>Nenhum registro para vi | ×<br>sualizar   |    |          |                |      |
|                                                                                        |                                |                                          | Cr<br>© 1999 - 2017 - Dej               | réditos   Fale Con-<br>partamento de Inforr | osco<br>nática da Codage/US                      | P                                            |                 |    |          |                |      |
| Preencha os da                                                                         | ados                           |                                          |                                         |                                             |                                                  |                                              |                 |    |          |                |      |
|                                                                                        |                                |                                          |                                         |                                             |                                                  |                                              |                 |    |          |                |      |
| Projeto 🖌 Supervi                                                                      | isor 🗸                         | Fontes de Re                             | curso 🔸                                 | Comitê d                                    | le Ética 📍                                       | Atividades •                                 | Documentos      | Ar | ndamento |                |      |
| Projeto ✓ Supervi<br>Tipo Informação do C                                              | <mark>isor √</mark><br>Comitê: | Fontes de Re                             | ecurso •                                | Comitê d                                    | le Ética 🔸<br>de Ética An                        | Atividades •                                 | Documentos<br>T | Ar | ndamento |                |      |
| Projeto ✓ Supervi<br>Tipo Informação do C<br>Data de Submissão:<br>Código:             | isor 🗸                         | Fontes de Re                             | ibmissão n                              | Comitê d                                    | le Ética 🔸                                       | Atividades •                                 | Documentos<br>• | Ar | ndamento |                |      |
| Projeto ✓ Supervi<br>Tipo Informação do C<br>Data de Submissão:<br>Código:<br>Arquivo: | isor 🗸                         | Fontes de Re<br>Su<br>Es                 | scolher arquiv                          | Comitê d<br>lo Comitê d<br>                 | <b>le Ética •</b><br>de Ética An<br>n arquivo se | Atividades •                                 | Documentos<br>v | Ar | ndamento |                |      |
| Projeto ✓ Supervi<br>Tipo Informação do C<br>Data de Submissão:<br>Código:<br>Arquivo: | isor 🗸                         | Fontes de Re<br>Su<br>Es                 | curso •<br>Ibmissão n<br>scolher arquiv | Comitê d<br>to Comitê d                     | <b>le Ética</b> •<br>de Ética Am<br>n arquivo se | Atividades •                                 | Documentos      | Ar | ndamento |                |      |
| Projeto ✓ Supervi<br>Tipo Informação do C<br>Data de Submissão:<br>Código:<br>Arquivo: | isor V<br>Comitê:<br>E         | Fontes de Re<br>Su<br>Es<br>Vento        | scolher arquiv                          | Comitê d<br>lo Comitê d<br>                 | le Ética •<br>de Ética Am<br>n arquivo se        | Atividades •<br>nbiental<br>lecionado<br>Dat | Documentos<br>T | Ar | ndamento | Parecer do Com | iitê |

+ Inserir 🧨 Alterar 💼 Remover | 💠 🔺 📧 💷 Página 1 de 0 | 🏎 ы Nenhum registro para visualizar

×

### Em "Tipo Informação do Comitê", selecione "Parecer do Comitê" submetido.

| Projeto 🖌 Supervisor 🗸 Fontes d       | e Recurso 📍 Comitê de É                                                                             | tica 🗸 Atividades 🕈 Documentos                                                 | Andamento |                   |
|---------------------------------------|----------------------------------------------------------------------------------------------------|--------------------------------------------------------------------------------|-----------|-------------------|
| Tipo Informação do Comitê:            | - selecione -<br>Parecer do Comitê de Ética<br>Submissão no Comitê de É<br>Submissão no Comitê de É | ▼<br>a Ambiental<br>tica no Uso de Animais<br>tica em Pesquisa (Seres Humanos) |           |                   |
| Evento                                |                                                                                                    | Data                                                                           |           | Parecer do Comitê |
|                                       | ×                                                                                                   |                                                                                | ×         | ×                 |
| Submissão no Comitê de Ética Ambienta | I                                                                                                   | 02/01/2018                                                                     |           |                   |
| 🕂 Inserir 🥜 Alterar 🍵 Remover         | ्र 🖍 🖻 🗔 🔜                                                                                          | Página 1 de 1 🕨 🕨                                                              |           | Ver 1 - 1 de 1    |

### Preencha os campos solicitados

| Tipo Informação do Comitê:     Parecer do Comitê de Ética Ambiental       Parecer:     Aprovado       Data do Parecer:     08/01/2018       Arquivo:     Escolher arquivo |
|----------------------------------------------------------------------------------------------------|
| Parecer:     Aprovado       Data do Parecer:     08/01/2018       Arquivo:     Escolher arquivo                                                                           |
| Data do Parecer: 08/01/2018 Arquivo: Escolher arquivo 20171211153459.pdf                                                                                                  |
| Arquivo: Escolher srquivo 20171211153459.pdf                                                                                                    |
|                                                                                                    |
| Inserir                                                                                                    |
|                                                                                                    |
| Evento* Data Parecer do Comitê                                                                                                    |
| x x                                                                                                    |
| Submissão no Comitê de Ética Ambiental 03/01/2018                                                                                                    |
| + Inserir 🖌 Alterar 🍵 Remover   🌵 🔺 🖻 🛤 🛹   Página 1 🛛 de 1   🍉 ы Ver 1 - 1 de 1                                                                                          |

|   | Projeto 🗸 Supervisor 🗸 Fontes de Recurso • Comitê de | Ética 🗸 Atividades 🕈 Documentos 🖊 | Andamento         |
|---|------------------------------------------------------|-----------------------------------|-------------------|
|   | Tipo Informação do Comitê:                           | ¥                                 |                   |
|   |                                                      |                                   |                   |
|   |                                                      |                                   |                   |
|   | Evento                                               | Data                              | Parecer do Comitê |
| 5 | Evento                                               | Data                              | Parecer do Comitê |
| 2 | Evento<br>Submissão no Comitê de Ética Ambiental     | Data 03/01/2018                   | Parecer do Comitê |
| 2 | Evento                                               | Data 03/01/2018 08/01/2018        | Parecer do Comitê |

### 2.7. Aba – Atividades

Digite a descrição de cada atividade, detalhada no Plano de Trabalho, que constará no "Atestado de Conclusão" e em seguida, clique em "Inserir".

| Projeto 🗸 Supervisor 🗸 Fontes d | e Recurso 📍 Com                                                                                                    | iitê de Ética                    | Ativida                     | les •                                                      | Documentos                                                               | 5 Andamento              |                                 |
|---------------------------------|----------------------------------------------------------------------------------------------------|----------------------------------|-----------------------------|------------------------------------------------------------|--------------------------------------------------------------------------|--------------------------|---------------------------------|
| Descrição da atividade:         | Inserir                                                                                                    |                                  |                             |                                                            |                                                                          |                          |                                 |
| Desc                            | rição da Atividade                                                                                                    |                                  |                             |                                                            |                                                                          | Data                     | Cadastro                        |
|                                 | -                                                                                                    |                                  |                             | ×                                                          |                                                                          |                          | ×                               |
| + Inserir 🖌 Alterar 🝵 Remover   | ∮ ▲ C   Projeto ✓ Supervisor ✓ I                                                                                      | Fontes de Recurso V C            | omitě de Ética 🔨 /          | de 0                                                       | Documentos Andam                                                         | nento                    | Nenhum registro para visualizar |
|                                 | Descrição da atividade:<br>coleta<br>bibliografia<br>analises<br>experimentos<br>testes<br>+ Inserir / Alterar () Ret | Inserir<br>Descrição da Atividad | e<br>14 «   Página <u>1</u> | x [<br>1<br>1<br>1<br>1<br>1<br>1<br>1<br>1<br>1<br>1<br>1 | 18/12/2017<br>18/12/2017<br>18/12/2017<br>18/12/2017<br>18/12/2017<br>▶1 | Data Cadastro<br>Ver 1 - | ×<br>×<br>5 de 8                |

### 2.8. Aba - Documentos

Confira os documento anexados, visualize se há pendência e clique em "submeter o projeto a ser avaliado".

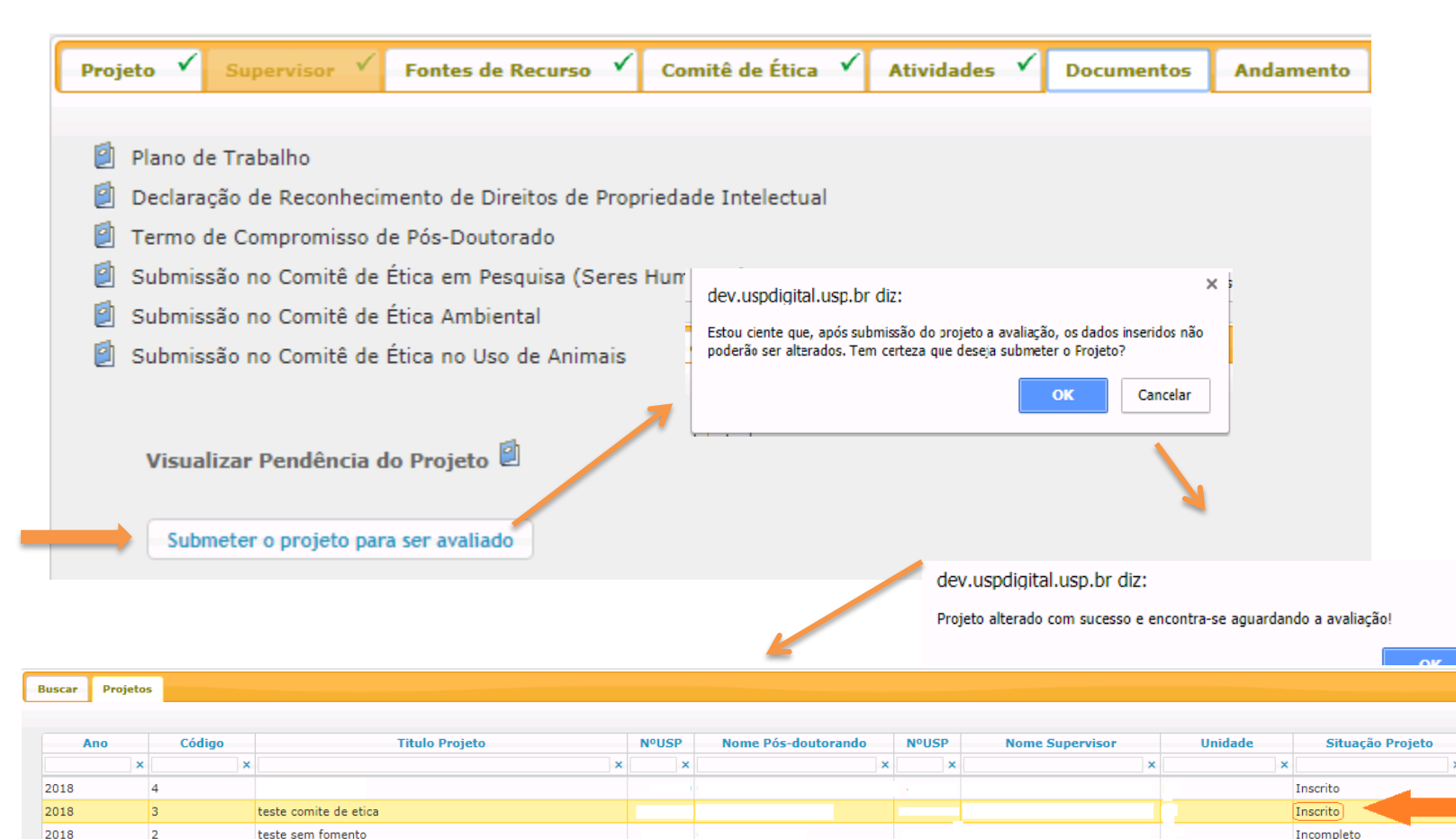

O projeto ficará com a Situação - "Inscrito". A Comissão de Pesquisa seguirá com a "AVALIAÇÃO->AVALIAÇÃO PROJETO" ×

### 2.9. Ajustar projeto

Caso a Comissão de Pesquisa solicite ajuste do projeto, o supervisor seguirá as instruções abaixo:

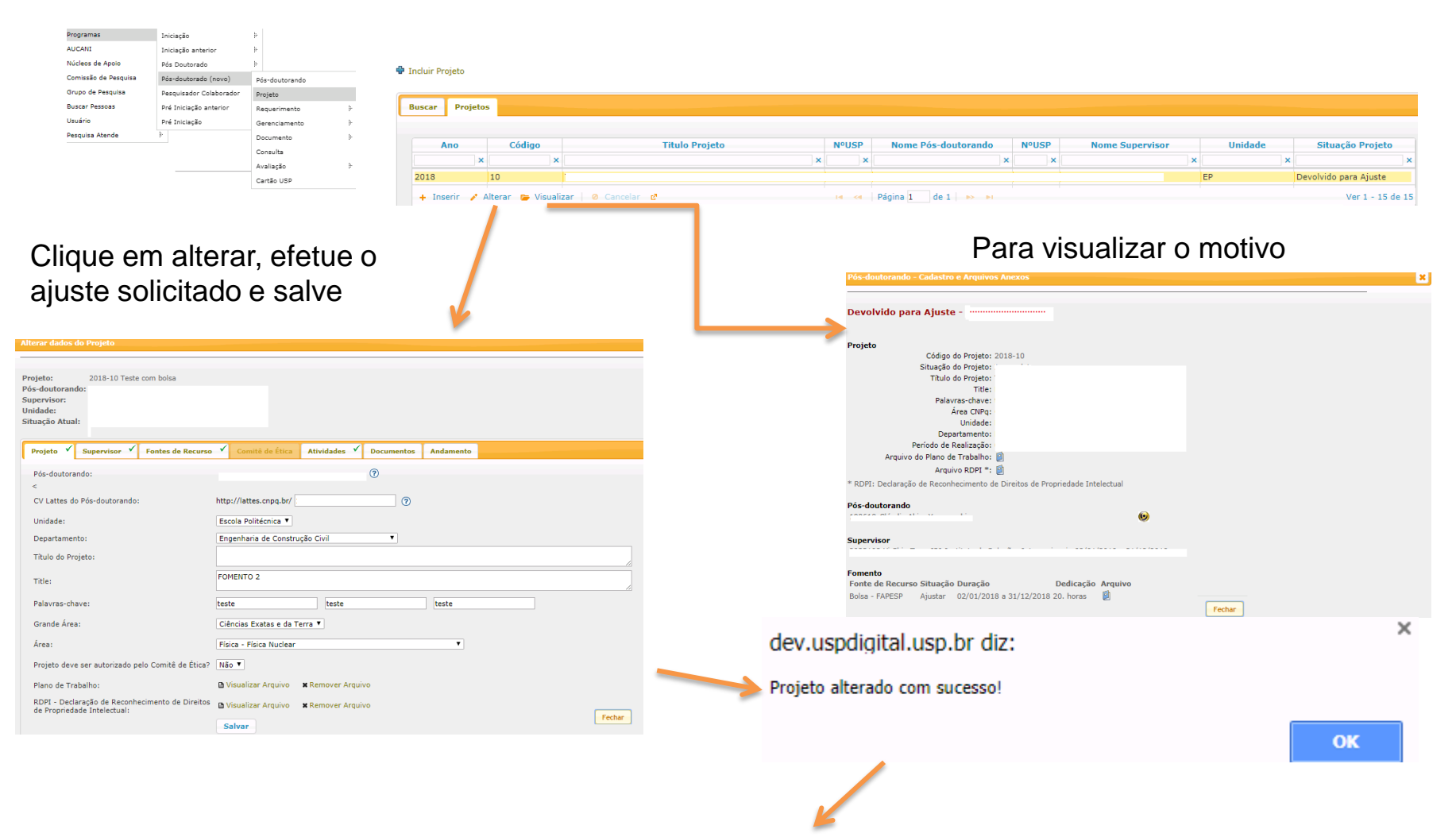

É necessário "submeter o projeto para ser avaliado" continue no item 2.8. Aba - Documentos

### Ajuste - Submeter o projeto para ser avaliado.

### Clique na aba "Documentos"

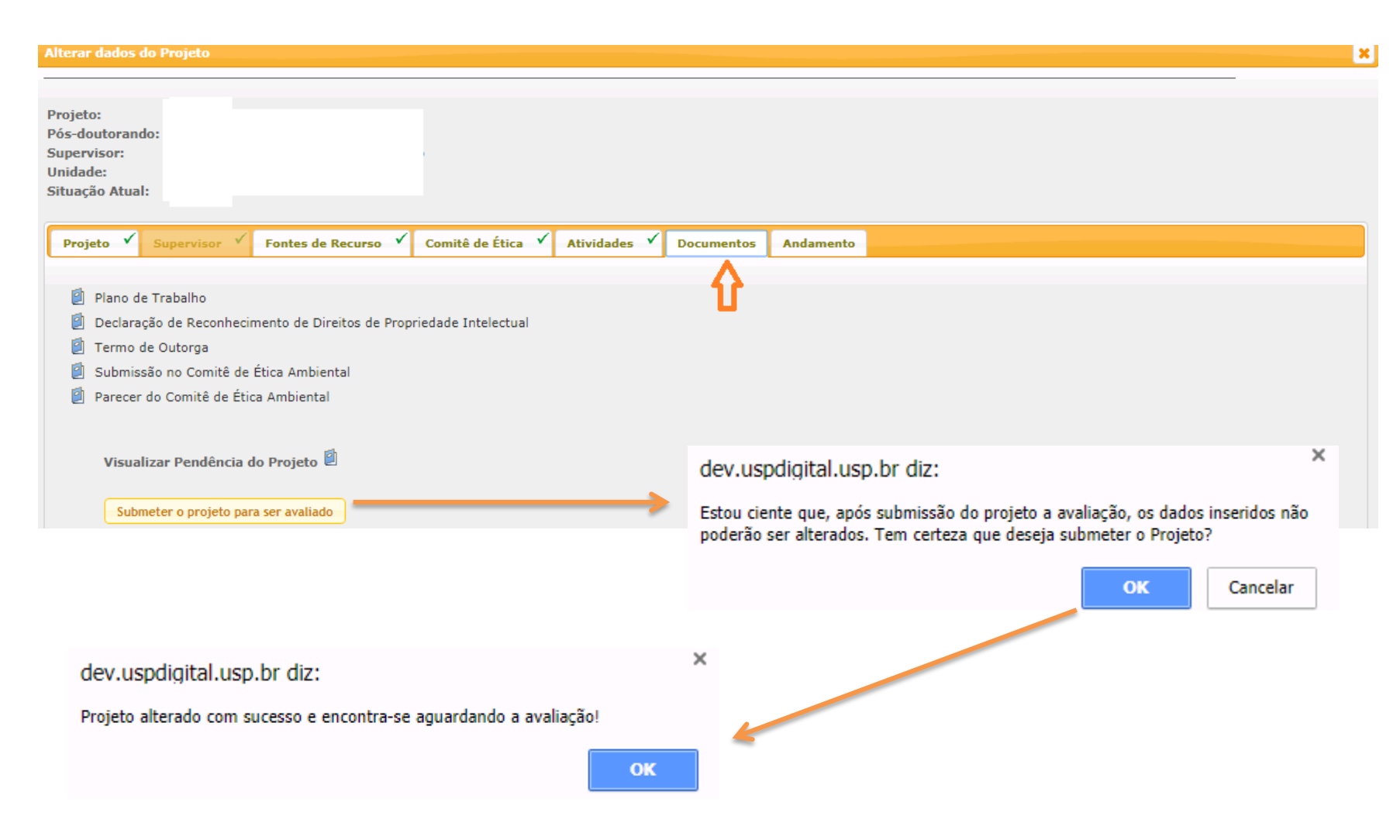

### 2.10. Substituição do Tipo de Recurso

| Programas<br>AUCANI<br>Núcleos de Apoio<br>Comissão de Pesquisa                                             | Iniciação<br>Iniciação anterior<br>Pós Doutorado<br>Pós-doutorado (novo) | -<br> -<br> -<br>Pós-doutorando                                                              |                                                                           | Selecione                                                                                                    | e o projeto                    | e clique en                                                                                                    | n Alterar                                           |                                                     |
|----------------------------------------------------------------------------------------------------|--------------------------------------------------------------------------|----------------------------------------------------------------------------------------------|---------------------------------------------------------------------------|----------------------------------------------------------------------------------------------------|--------------------------------|----------------------------------------------------------------------------------------------------|-----------------------------------------------------|-----------------------------------------------------|
| Grupo de Pesquisa<br>Buscar Pessoas<br>Usuário<br>Pesquisa Atende                                           | Pesquisador Colaborador<br>Pré Iniciação anterior<br>Pré Iniciação       | Projeto<br>Requerimento<br>Gerenciamento<br>Documento<br>Consulta<br>Avallação<br>Cartão USP | Buscar Projetos<br>Ano Cód<br>2018 22<br>2018 21<br>+ Inserir / Alterar @ | Igo Titulo Projeto<br>X<br>Teste Comissão de Pesquisa completo<br>Teste completo do Pás Doc novo<br>Visualizar   © Cancelar d | Nousp<br>X                     | Nome Pós-doutorando         Nº            x           x            Página 1         de 1         >> >+         | PUSP Nome Supervisor Un<br>x EP<br>EP               | idade Situação Projeto<br>x X<br>Ativo<br>Encerrado |
| Projeto Superviso                                                                                           | r Fontes de Recurs                                                       | o ✓ Comitê de Ética                                                                          | Atividades Doct                                                           | umentos Andamento                                                                                                    |                                |                                                                                                    |                                                     |                                                     |
| Tipo Recurs                                                                                                 | io X                                                                     | Origem Recur                                                                                 | r50                                                                       | Situação Recur<br>×<br>Aprovado                                                                                               | rso Data Ini<br>x<br>01/04/201 | Image: cioned system         Data Fim           ×         ×         ×           6         31/03/2021         × |                                                     |                                                     |
| <ul> <li>Substituir Recurs</li> <li>Digite a Just</li> </ul>                                                | stificativa,                                                             | selecione a (                                                                                | Drigem do                                                                 | Recurso.                                                                                                    |                                | Ver 1 - 1 de 1                                                                                                 |                                                     |                                                     |
| Projeto: 2018-22 Test<br>Pós-doutorando:<br>Supervisor:<br>Unidade: Escola Politéc<br>Situação Atual: Ativo | e<br>nica - Engenharia de Produçã                                        | 0                                                                                            |                                                                           | K                                                                                                    |                                | A partir de dev.us<br>Tem certeza que desej                                                                    | pdigital.usp.br<br>ja encerrar o fomento anterior   | para inclusão deste                                 |
| Projeto Supervisor Fo<br>Justificativa substituição:<br>Origem do Recurso:                                  | ntes de Recurso 🖌 Comi                                                   | tê de Ética Atividades Doc                                                                   | cumentos Andamento                                                        |                                                                                                    |                                | novo tomento?                                                                                                  | →                                                   | K Cancelar                                          |
| Tipo Recurso<br>Sem Bolsa<br>+ Inserir / Alterar 🗑                                                          | Inserir<br>0<br>x<br>Remover   ¢                                         | rigem Recurso                                                                                | Situação Reco                                                             | urso Data Início Data<br>x x x<br>01/04/2016 31/03/2<br>Ver 1                                                                 | Fim x<br>021                   | A partir de de<br>Fonte de Recurso                                                                             | v.uspdigital.usp.br<br>inserida com sucesso! O recu | rso anterior foi encerrado.                         |
| ♀ Substituir Recurso                                                                                        |                                                                          | rayina 1 UE 1                                                                                |                                                                           | Veri                                                                                                    |                                |                                                                                                    |                                                     |                                                     |

Preencha os dados solicitados e clique "Inserir"-

### 2.11. Cancelamento do Projeto

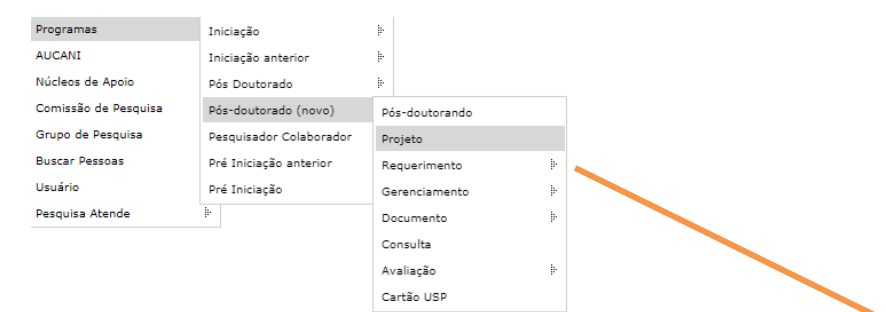

### Selecione o projeto e clique em Cancelar

| Buscar Projeto | s                |                                         |       |                     |       |                 |         |                  |
|----------------|------------------|-----------------------------------------|-------|---------------------|-------|-----------------|---------|------------------|
| Ano            | Código           | Titulo Projeto                          | NºUSP | Nome Pós-doutorando | NºUSP | Nome Supervisor | Unidade | Situação Projeto |
| ×              | ×                |                                         | ×     | ×                   | ×     |                 | <>      | ·                |
| 2018           | 22               | Teste Comissão de Pesquisa completo     |       |                     |       |                 | EP      | Ativo            |
| 2018           | 16               | com bolsa - aprovação do projeto        |       |                     |       |                 | EP      | Ativo            |
| 2018           | 15               | teste devolução para ajuste             |       |                     |       |                 | EP      | Ativo            |
| 2018           | 14               | teste sem bolsa ou vinculo empregaticio |       |                     |       |                 | EP      | Ativo            |
| 2018           | 13               | teste com bolsa sem parecer da agencia  |       |                     |       |                 | EP      | Ativo            |
| 2018           | 10               | Teste com bolsa                         |       |                     |       |                 | EP      | Ativo            |
| 2018           | 3                | teste comite de etica                   |       |                     |       |                 | EP      | Ativo            |
| + Inserir /    | Alterar 🕞 Visual | izar 🥝 Cancelar 🖓                       |       | Página 1 de 1 🕨 💌   |       |                 |         | Ver 1            |

### Preencha as informações, insira o arquivo e clique em Cancelar Projeto

| Pós-doutorando - Cancelar Projeto                                                                         |                                                     |                                                                                 |
|----------------------------------------------------------------------------------------------------|-----------------------------------------------------|---------------------------------------------------------------------------------|
| Projeto: 2018-15<br>Título: teste devoluç<br>Período: 01/07/2017 a                                        | ão para ajuste<br>130/07/2018                       | A partir de dev.uspdigital.usp.br<br>Tem certeza que deseja CANCELAR o projeto? |
| Pós-doutorado:<br>Supervisor:<br>Unidade/Departamento: Escola Politéc<br>Data de Encerramento do Projeto: | nica - Engenharia de Computação e Sistemas Digitais | οκ Cancelar<br>A partir de dev.uspdigital.usp.br                                |
| Motivo do Cancelamento:<br>Comentário/Justificativa:<br>Arquivo:                                          | - selecione -                                       |                                                                                 |

### **3. REQUERIMENTO**

### 3.1. Afastamento de Pós-doutorando

### 3.1.1. Cadastro do Afastamento

**Observação:** o afastamento interrompe o período do programa. Se aprovado pela Comissão de Pesquisa, ou, na sua ausência, pelo Conselho Deliberativo do Museu, Órgão de Integração ou Órgão Complementar o prazo do Programa poderá ser prorrogado pelo período igual ao do afastamento.

Realize o login no sistema Atena – Selecione Programas>Pós-Doutorado>Requerimento>Afastamento do Pós-doutorando

|                                           |                     |                         |            | AUCANI<br>Núcleos de Apoio<br>Comissão de Pesquisa<br>Grupo de Pesquisa<br>Buscar Pessoas<br>Usuário | Iniciação anterior<br>Pós Doutorado<br>Pós-doutorado (novo)<br>Pesquisador Colaborador<br>Pré Iniciação anterior<br>Pré Iniciação | P<br>Pós-doutorando<br>Projeto<br>Requerimento<br>Gerenciamento | Afastamento do Pós-<br>doutorando                                              |             |                     |                       |
|-------------------------------------------|---------------------|-------------------------|------------|----------------------------------------------------------------------------------------------------|----------------------------------------------------------------------------------------------------|-----------------------------------------------------------------|--------------------------------------------------------------------------------|-------------|---------------------|-----------------------|
| Pós-doutorado - Requerimento - Afastament | o do Pós-doutorando |                         |            | Pesquisa Atende                                                                                      | 4                                                                                                    | Documento<br>Consulta<br>Avaliação<br>Cartão USP                | Afastamento do Supervisor<br>Substituição Supervisor<br>Prorrogação do Projeto |             |                     |                       |
| Solicitações                              |                     |                         |            |                                                                                                    |                                                                                                    |                                                                 |                                                                                |             |                     |                       |
| Ano Projeto Código Projeto                | Nº USP PD           | Pós-doutorando          | Nº USP Sup | Superviso                                                                                            | r Un                                                                                                    | idade D                                                         | ata Início                                                                     | Data Fim    | Previsão inicial de | Situação              |
| Solicitar Aprovar/Peorovar                | Nisualizar          | ^                       | ^          | Página 1                                                                                             |                                                                                                    | 30 ¥                                                            |                                                                                | ^           | Nephum rea          | istro para visualizar |
|                                           |                     |                         |            |                                                                                                    |                                                                                                    |                                                                 |                                                                                |             |                     |                       |
| Pós-doutorando - Requerimento             | de Afastamento      | de Pós-doutorando       |            |                                                                                                    |                                                                                                    |                                                                 |                                                                                |             |                     |                       |
| Ano projeto:                              | 2017                |                         |            |                                                                                                    |                                                                                                    |                                                                 |                                                                                |             |                     |                       |
| Código projeto:                           | 688                 |                         |            |                                                                                                    | dev                                                                                                    | .uspdigital.us                                                  | sp.br diz:                                                                     |             |                     | ×                     |
| Início Afastamento:                       |                     |                         |            | -                                                                                                    | Requ                                                                                                    | ierimento envia                                                 | do para Avaliação                                                              | da Comissão | de Pesquisa,        |                       |
| Término Afastamento:                      |                     |                         |            |                                                                                                    |                                                                                                    |                                                                 |                                                                                |             |                     | ок                    |
| Justificativa:                            |                     |                         |            |                                                                                                    |                                                                                                    |                                                                 |                                                                                |             |                     |                       |
| Arquivo (opcional):                       | Escolher arqu       | ivo Nenhum arquivo sele | cionado    |                                                                                                    |                                                                                                    |                                                                 |                                                                                |             |                     |                       |
|                                           | Solicitar           |                         |            |                                                                                                    |                                                                                                    |                                                                 |                                                                                |             |                     |                       |

### I. Análise do Requerimento(Afastamento do Pós-doutorando) pela Comissão de Pesquisa

| Ano Projeto       | Código Projeto                       | Nº USP PD             | Pós-doutorando          | Nº USP Sup | Supervisor     | Unida          | de     | Data Início | Data Fim   | Previsão inicial de | Situação   |
|-------------------|--------------------------------------|-----------------------|-------------------------|------------|----------------|----------------|--------|-------------|------------|---------------------|------------|
| ×                 | < X                                  | ×                     | >                       | ×          |                | ×              | ×      | ×           | : X        | ×                   | ×          |
| 2017              | 7 344                                |                       |                         |            |                | EP             |        | 01/01/2018  | 31/01/2018 |                     | Aguardando |
| 2017              | 7 688                                |                       |                         |            |                | EP             |        | 02/01/2018  | 31/01/2018 |                     | Aprovado   |
| 2017              | 7 578                                |                       |                         |            |                | EP             |        | 01/09/2017  | 30/09/2017 |                     | Encerrado  |
| + Solicitar       | Aprovar/Reprovar                     | Visualizar            | nento de Pós-doutorando | 14<br>N    | <4 Página 1 du | e 1 - P - P 30 | Y      |             |            |                     |            |
| Títula            | Projeto: 2017-344                    |                       |                         |            | K              |                |        |             |            |                     |            |
| l ituio d         | ao Projeto:                          |                       |                         |            |                |                |        |             |            |                     |            |
|                   | outorando.                           |                       |                         |            |                |                |        |             |            |                     |            |
| S                 | Supervisor:                          |                       |                         |            |                | dev uspdiai    | aluen  | br diz:     |            | :                   | ×          |
| S<br>Unidade/Depa | Supervisor:<br>artamento: Escola Pol | itécnica - Engenharia | ı de Produção           |            |                | dev.uspdigi    | al.usp | .br diz:    |            | :                   | ×          |

Pós-doutorado - Requerimento - Afastamento do Pós-doutorando

### 3.2. Afastamento do Supervisor

\_

|                                                                                                    |                                                             | AUCANI               | Iniciação anterior      | þ                                                |                           |
|----------------------------------------------------------------------------------------------------|-------------------------------------------------------------|----------------------|-------------------------|--------------------------------------------------|---------------------------|
|                                                                                                    |                                                             | Núcleos de Apoio     | Pós Doutorado           | þ                                                |                           |
|                                                                                                    |                                                             | Comissão de Pesquisa | Pós-doutorado (novo)    | Pós-doutorando                                   |                           |
|                                                                                                    |                                                             | Grupo de Pesquisa    | Pesquisador Colaborador | r Projeto                                        |                           |
|                                                                                                    |                                                             | Buscar Pessoas       | Pré Iniciação anterior  | Requerimento                                     | Afastamento do Pós-       |
|                                                                                                    |                                                             | Usuário              | Pré Iniciação           | Gerenciamento                                    | doutorando                |
|                                                                                                    |                                                             | Pesquisa Atende      | ŀ                       | Documento                                        | Atastamento do Supervisor |
|                                                                                                    |                                                             |                      |                         | Consulta                                         | Substituição Supervisor   |
|                                                                                                    |                                                             |                      |                         | Avaliação                                        | Prorrogação do Projeto    |
|                                                                                                    |                                                             |                      |                         | Cartão USP                                       |                           |
|                                                                                                    |                                                             |                      |                         |                                                  |                           |
| Ano projeto:                                                                                                    | 2017                                                        |                      |                         |                                                  |                           |
| Ano projeto:<br>Código projeto:                                                                                                    | 440                                                         |                      |                         |                                                  |                           |
| Ano projeto:<br>Código projeto:<br>Início Afastamento:                                                                                            | 440                                                         |                      |                         |                                                  |                           |
| Ano projeto:<br>Código projeto:<br>Início Afastamento:<br>Término Afastamento:                                                                    | 2017       440                                              |                      |                         |                                                  |                           |
| Ano projeto:<br>Código projeto:<br>Início Afastamento:<br>Término Afastamento:<br>Justificativa:                                                  | 2017<br>440                                                 |                      | dav                     | uendiaital uen br di                             | 7.                        |
| Ano projeto:<br>Código projeto:<br>Início Afastamento:<br>Término Afastamento:<br>Justificativa:<br>O Pós-doc está ciente?                        | 2017<br>440<br>                                             |                      | dev.                    | .uspdigital.usp.br di                            | 2:                        |
| Ano projeto:<br>Código projeto:<br>Início Afastamento:<br>Término Afastamento:<br>Justificativa:<br>D Pós-doc está ciente?<br>Arquivo (opcional): | 2017<br>440<br>Escolher arguivo Nenhum arguivo              | selecionado          | dev.                    | uspdigital.usp.br diz<br>erimento salvo com suce | Z:<br>550!                |
| no projeto:<br>Iódigo projeto:<br>nício Afastamento:<br>Iérmino Afastamento:<br>ustificativa:<br>D Pós-doc está ciente?<br>urquivo (opcional):    | 2017<br>440<br>Escolher arquivo Nenhum arquivo<br>Solicitar | selecionado          | dev.                    | uspdigital.usp.br dia<br>erimento salvo com suce | Z:<br>sso!                |

×

No caso de afastamento do Supervisor **menor que 90 dias** a informação será somente "registrada". Não sendo necessário efetuar nenhum comando pela Comissão de Pesquisa.

Quando afastamento for maior que 90 dias, a Comissão de Pesquisa deverá "aprovar/reprovar"

| olicitações                                 |                                               |                                              |                            |               |            |                   |            |           |        |           |
|---------------------------------------------|-----------------------------------------------|----------------------------------------------|----------------------------|---------------|------------|-------------------|------------|-----------|--------|-----------|
| Ano Projeto Código                          | Projeto                                       | Nº USP PD                                    | Pós-doutorando             | Nº USP Sup    | Supervisor | Unidade           | Data Iníc  | io Da     | ta Fim | Situação  |
| ×                                           | ×                                             | ×                                            | ×                          | ×             | ×          | ,                 | <          | ×         | ×      |           |
| 2018                                        | 15                                            |                                              |                            |               |            | EP                | 01/02/2018 | 30/06/201 | L8 A   | guardando |
| Pós-doutorado - Parec                       | er do Requ                                    | erimento de Afas                             | tamento de Supervisor      | /             | 3          |                   |            |           |        |           |
| Projet<br>Título do Projet<br>Pós-doutorand | o: 2018-15<br>o: teste dev<br>o: <sup>-</sup> | volução para ajuste                          |                            |               |            |                   |            |           |        |           |
| Superviso                                   | r:<br>Pr Escola Pr                            | -<br>litécnica - Engenh                      | aria de Computação e Siste | mac Digitais  |            |                   | har dia    |           |        |           |
| omdade, Departament                         | J. ESCOIA PC                                  | nicecinica - Engenni                         | ana de computação e Siste  | inas Digitais | dev.       | uspaigitai.usp    | .br alz    |           |        |           |
| Justificativa<br>Início                     | a: teste<br>p: 01/02/20                       | )18                                          | Fim: 30/                   | 06/2018       | Parec      | er salvo com suce | sso!       |           |        |           |
| Ciência do Pós-do<br>Arquive                | c:<br>o: 🗐                                    |                                              |                            |               |            |                   |            |           |        | ОК        |
| Parecer:                                    |                                               | - selecione - ▼<br>- selecione -<br>Aprovado |                            |               |            |                   |            |           |        |           |
| Comentário:                                 |                                               | Recusado                                     |                            |               | /          |                   |            |           |        |           |

Pós-doutorado - Requerimento - Afastamento do Supervisor

### 3.3. Substituição do Supervisor

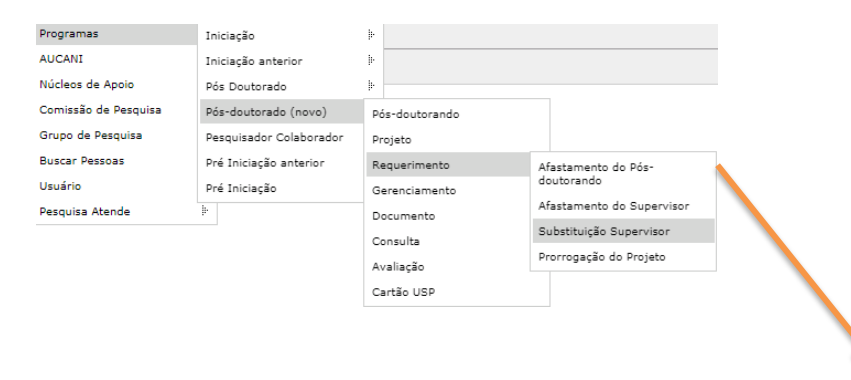

Pós-doutorado - Requerimento - Substituição do Supervisor

| Solicitações  |                    |                                                                                                    |                                                                                                    |                |                       |                     |         |                                                                                    |                                              |                        |             |
|---------------|--------------------|----------------------------------------------------------------------------------------------------|----------------------------------------------------------------------------------------------------|----------------|-----------------------|---------------------|---------|------------------------------------------------------------------------------------|----------------------------------------------|------------------------|-------------|
| Ano Projeto   | Código Projeto     | Unidade                                                                                                    | Nº USP                                                                                                    | Pós-doutorando | Nº USP                | Supervisor Anterior | Nº USP  | Supervisor Substituto                                                              | Data Início                                  | Situação               |             |
| ×             | ×                  | ×                                                                                                    | ×                                                                                                    | ×              | ×                     | ×                   | ×       | ×                                                                                  | ×                                            | ×                      |             |
| 2017          | 578 EP             |                                                                                                    |                                                                                                    |                |                       |                     |         |                                                                                    |                                              | Aguardando             |             |
| 2017          | 440 EP             |                                                                                                    |                                                                                                    |                |                       |                     |         |                                                                                    |                                              | Recusado               |             |
| 2017          | 423 EP             |                                                                                                    |                                                                                                    |                |                       |                     |         |                                                                                    |                                              | Aprovado               |             |
| 🔸 Solicitar 🦯 | Avaliar 😽 Solicita | r anuência do Conse                                                                                                    | iho 🍲 Visualizar                                                                                                    |                | Página 1              | de 1 🔸 🖬 30 🔻       |         |                                                                                    |                                              | Ver 1 - 3 de 3         |             |
|               |                    | Ano projeto<br>Código proje<br>Número USI<br>Unidade do<br>Departamer<br>CV Lattes do<br>E-mail do Si<br>Início Previs<br>Justificativa<br>O Pós-doc e<br>Arquivo (op | :<br>Sto:<br>Novo Supervisor:<br>to do Supervisor:<br>Supervisor:<br>upervisor:<br>to:<br>:<br>stá ciente?<br>cional); | 2017           | n arquivo selecionado |                     | <b></b> | dev.uspdigital.usp.br<br>A sua solicitação foi encam<br>para análise e aprovação d | diz:<br>inhada à Comissão o<br>o substituto. | le Pesquisa/Conselho D | Oeliberativ |
|               |                    |                                                                                                    |                                                                                                    | Solicitar      |                       |                     |         |                                                                                    |                                              |                        | 2           |

### 3.3.1. Análise do Requerimento (Substituição do Supervisor) pela Comissão de Pesquisa

Pós-doutorado - Requerimento - Substituição do Supervisor

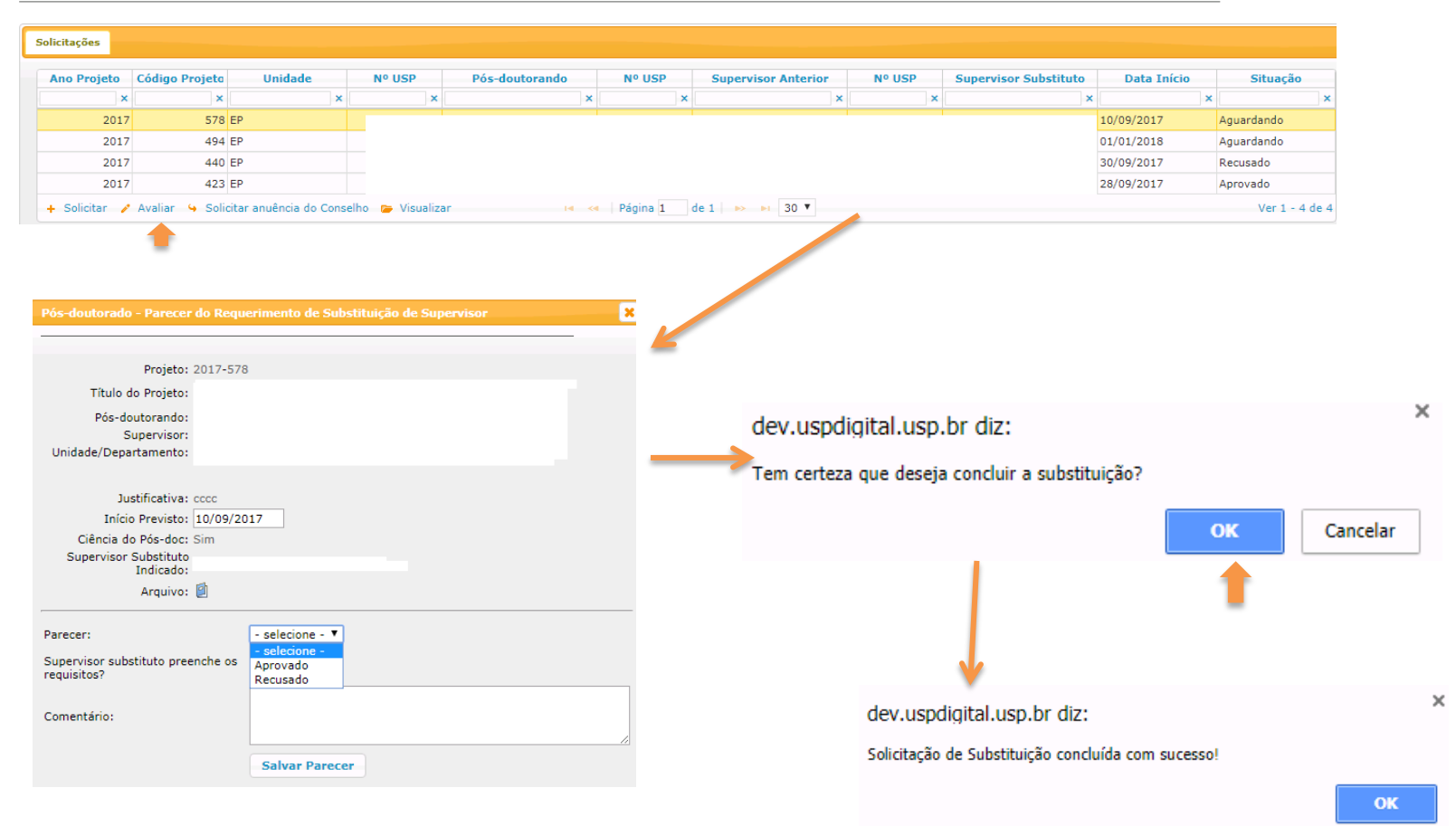

### 3.3.2. Anuência do Conselho de Departamento

| no Projeto  | Código Projeta                         | Unidade          | Nº USP          | Pós-doutorand | D     | Nº USP   | Superviso  | sor Anterior | Nº USP         | Supervisor Substitut | Data Início | Situação   |
|-------------|----------------------------------------|------------------|-----------------|---------------|-------|----------|------------|--------------|----------------|----------------------|-------------|------------|
| ×           | ×                                      | ×                | ×               |               | ×     |          | ×          | ×            | 3              | ¢                    | ×           | ×          |
| 2017        | 578 EP                                 |                  |                 |               |       |          |            |              |                |                      | 11/09/2017  | Aprovado   |
| 2017        | 494 EP                                 |                  |                 |               |       |          |            |              |                |                      | 01/01/2018  | Aguardando |
| 2017        | 440 EP                                 |                  |                 |               |       |          |            |              |                |                      | 30/09/2017  | Recusado   |
| 2017        | 423 EP                                 |                  |                 |               |       |          |            |              |                |                      | 28/09/2017  | Aprovado   |
| Golicitar 🥜 | Avaliar <mark>(&amp; Solicita</mark> i | r anuência do Co | nselho) 🍃 Visua | lizar         | 14 <4 | Página 1 | de 1   🍉 🕨 | ▶ 30 ▼       |                |                      |             | Ver 1      |
| Solicitar 🥖 | Avaliar 😉 Solicitai                    | r anuência do Co | nselho 🅞 Visua  | lizar         | 14 <4 | Página 1 | de 1 🕨 🕨   | ▶1 30 ▼      |                |                      |             | Ver 1      |
| Solicitar 🥖 | Avaliar (4 Solicitan                   | r anuência do Co | nselho 🍃 Visu   | alizar<br>X   | 14 <4 | Página 1 | de 1 🔛 🕨   | ▶1 30 ▼      |                |                      |             | Ver 1 -    |
| .uspdigita  | Avaliar 😉 Solicitan                    | r anuência do Co | nselho 🍃 Visua  | lizar<br>X    | 14 <4 | Página 1 | de 1   → → | ≥ dev.uspd   | ligital.usp.br | diz:                 | ×           | Ver 1      |

Pós-doutorado - Requerimento - Substituição do Supervisor

### 3.4. Prorrogação do Projeto

### 3.4.1. Solicitação

**Observação:** deverá ser solicitada até 40 dias antes da data final de vigência.

|                                                                      |                                             | Programas            | Iniciação               | þ                     |                           |
|----------------------------------------------------------------------|---------------------------------------------|----------------------|-------------------------|-----------------------|---------------------------|
|                                                                      |                                             | AUCANI               | Iniciação anterior      | þ                     |                           |
|                                                                      |                                             | Núcleos de Apoio     | Pós-doutorado (novo)    | Projeto               |                           |
|                                                                      |                                             | Comissão de Pesquisa | Pesquisador Colaborador | Requerimento          | Afastamento do Pós-       |
|                                                                      |                                             | Grupo de Pesquisa    | Pré Iniciação anterior  | Gerenciamento         | doutorando                |
|                                                                      |                                             | Usuário              | Pré Iniciação           | Avaliação             | Afastamento do Supervisor |
|                                                                      |                                             | Pesquisa Atende      | ŀ                       | Avaliar               | Substituição Supervisor   |
| outorado - Requerimento - Prorrogação do Projeto                     |                                             | 6                    |                         |                       | Fiologisse do Fiojelo     |
| licitações                                                           |                                             |                      |                         |                       |                           |
| Ano Projeto Código Projeto                                           | Unidade Nº USP Pós-doutorando               | Nº USP Supervisor    | Fim Proposto            | Situação              |                           |
| ×                                                                    | x                                           | < X                  | ×                       | ×                     |                           |
| - Solicitar 🔒 Fonte Recurso 🍃 Visualizar                             | 📢 🛹 Página 1 de 1                           | ► ► 30 ▼             |                         |                       |                           |
| Ano projeto:<br>Código projeto:<br>O Supervisor/Pós-doc está ciente? | 2016                                        | Solicitação Fonte de | Recurso                 | 05/2016 a 01/07       | /2018                     |
| Justificativa:                                                       |                                             |                      |                         |                       |                           |
| Neve Neve de Trebelles                                               | Teachers in the base set of a set of a set  | Origem do Recurso:   |                         | •                     |                           |
| Novo Plano de Trabalho:                                              | Esconer arquivo ivennum arquivo selecionado |                      | - se                    | lecione -             |                           |
| Arquivo (opcional):                                                  | Escolher arquivo Nenhum arquivo selecionado |                      | Bols                    | a Financiada          |                           |
|                                                                      | Salvar                                      |                      | Víno                    | culo Empregatício     | -                         |
|                                                                      |                                             |                      | Sen                     | 1 Bolsa               | 0                         |
| <b>V</b>                                                             |                                             |                      | Ins                     | erir                  |                           |
|                                                                      | ×                                           |                      |                         |                       |                           |
| dev.uspdigital.usp.br diz:                                           | fastinos attritoša Ja                       |                      |                         |                       |                           |
| prorrogação!                                                         |                                             | dev.uspd             | igital.usp.br diz:      |                       |                           |
| 1                                                                    |                                             | Solicitação (        | de prorrogação encan    | ninhada para análise! |                           |
|                                                                      |                                             |                      |                         |                       | ОК                        |

### 3.4.2. Análise do Requerimento (Prorrogação de Projeto) pela Comissão de Pesquisa

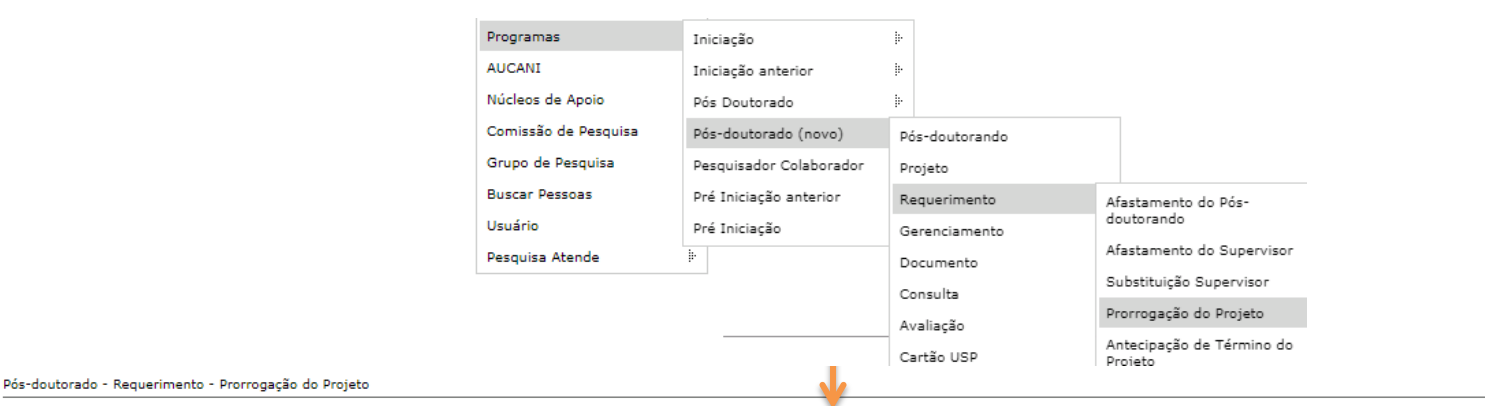

| Solicitações | 5         |                |                                |                                  |                   |                         |                             |              |            |     |
|--------------|-----------|----------------|--------------------------------|----------------------------------|-------------------|-------------------------|-----------------------------|--------------|------------|-----|
| Sonetaçõe    |           |                |                                |                                  |                   |                         |                             |              |            |     |
| Ano P        | rojeto    | Código Projeto | Unidade                        | Nº USP                           | Pós-doutorando    | Nº USP                  | Supervisor                  | Fim Proposto | Situaç     | ção |
|              | ×         | >              | ¢                              | ×                                | :                 | ×                       | ×                           | :            | ×          | ×   |
|              | 2016      | 66             | 2 EP                           |                                  |                   |                         |                             | 01/10/2018   | Aguardando |     |
| 🥖 Avalia     | r 🍃 Visua | lizar          |                                |                                  | 📢 < Página 1 de 1 | ▶> ▶1 30 ▼              |                             |              |            |     |
| - <b>T</b>   |           | P              | ós-doutorado - Parecer do Requ | erimento de Prorrogação do Proje | to 🗶              |                         |                             |              |            |     |
| -            |           |                | Projeto: 2016-662              | 1                                |                   |                         |                             |              |            |     |
|              |           |                | Título do Projeto:             |                                  |                   |                         |                             |              |            |     |
|              |           |                | Período do Projeto: 02/05/20   | 16 a 01/07/2018                  |                   |                         |                             |              |            |     |
|              |           |                | Supervisor:                    |                                  |                   | بعزير والمسترين والمراب | al a ser de se altera       |              |            | ×   |
|              |           |                | Unidade/Departamento:          |                                  |                   | dev.uspaigita           | al.usp.br diz:              |              |            |     |
|              |           |                | Justificativa:                 |                                  |                   | Tem certeza que         | e deseia concluir a prorrog | lação?       |            |     |
|              |           |                | Data de fim projeto: 01/07/20  | 18                               |                   |                         | e deseja conclair a prorrog | uçuo.        |            |     |
|              |           |                | Ciência do Sim/Sim             | 10                               |                   | ·                       |                             | OV           | Cancelar   |     |
|              |           |                | Fonte de Recurso:              |                                  |                   |                         |                             | UK           | Cancelar   |     |
|              |           |                | Dedicação semanal:             |                                  |                   |                         |                             |              |            |     |
|              |           | -              | Alquivo. 🛃 🛃                   |                                  |                   |                         |                             |              |            |     |
|              |           | P              | arecer:                        | - selecione - V                  |                   |                         |                             |              |            |     |
|              |           |                |                                | Aprovado<br>Recusado             |                   |                         |                             | <b>1</b>     |            |     |
|              |           | C C            | omentario:                     |                                  | 1                 |                         |                             | · ·          |            | ×   |
|              |           |                |                                | Salvar Parecer                   |                   |                         | dev.uspdigital.usp.br d     | iz:          |            |     |
|              |           |                |                                |                                  |                   |                         | Prorrogação concluída com s | ucesso!      |            |     |
|              |           |                |                                |                                  |                   |                         |                             |              |            |     |
|              |           |                |                                |                                  | Fechar            |                         |                             |              |            | OK  |

### 3.5. Antecipação de Término do Projeto

### 3.5.1. Cadastro da Antecipação

| Programas              |                     | Iniciação                | ŀ                                        |                                      |           |            |              |                             |
|------------------------|---------------------|--------------------------|------------------------------------------|--------------------------------------|-----------|------------|--------------|-----------------------------|
| AUCANI                 |                     | Iniciação anterior       | ŀ                                        |                                      |           |            |              |                             |
| Núcleos de             | Apoio               | Pós Doutorado            | ŀ                                        |                                      |           |            |              |                             |
| Comissão d             | le Pesquisa         | Pós-doutorado (novo)     | Pós-doutorando                           |                                      |           |            |              |                             |
| Grupo de P             | esquisa             | Pesquisador Colaborador  | Projeto                                  |                                      |           |            |              |                             |
| Buscar Pess            | soas                | Pré Iniciação anterior   | Requerimento                             | Afastamento do Pós-                  |           |            |              |                             |
| Usuário                |                     | Pré Iniciação            | Gerenciamento                            | doutorando                           |           |            |              |                             |
| Pesquisa At            | tende               | Þ                        | Documento                                | Afastamento do Supervisor            |           |            |              |                             |
|                        |                     |                          | Consulta                                 | Substituição Supervisor              |           |            |              |                             |
|                        |                     |                          | Avaliação                                | Prorrogação do Projeto               |           |            |              |                             |
|                        |                     |                          | Cartão USP                               | Antecipação de Término do<br>Projeto |           |            |              |                             |
| Pós-doutorado - Requer | rimento - Antecipaç | ;ão do Témino do Projeto |                                          |                                      |           |            |              |                             |
|                        |                     |                          |                                          |                                      | ·         |            |              |                             |
| Solicitações           |                     |                          |                                          |                                      |           |            |              |                             |
| Ano Projeto            | Código P            | rojeto Unidade           | Nº LISP                                  | Pós-doutorando                       | Nº LISP   | Supervisor | Fim Proposto | Situação                    |
|                        | x                   | x                        | x                                        | (                                    | x x       | x          | x            | x                           |
| + Solicitar 🧪          | Avaliar 🍃 Visu      | Jalizar                  | . р. , . , . , . , . , . , . , . , . , . | ra 🛹 Página 1 de O                   | ▶ ▶1 30 ▼ | ) * [L     | Nenhu        | ım registro para visualizar |

### Após informar o Ano e código do projeto, preencha as demais informações

| Ano projeto:               | 2018     |                                                                                |
|----------------------------|----------|--------------------------------------------------------------------------------|
| Código projeto:            | 18       |                                                                                |
| Nova Data de Término:      |          |                                                                                |
| Supervisor/Pós-doc ciente? | <b>T</b> |                                                                                |
| Considerações:             |          |                                                                                |
|                            | Salvar   | dev.uspdigital.usp.br diz                                                      |
|                            |          | <br>Solicitação de antecipação do término do projeto encaminhada para análise! |

## 3.5.2. Análise do Requerimento(Antecipação de Término de Projeto) pela Comissão de Pesquisa

| Programas            | Iniciação               | þ              |                          |               |
|----------------------|-------------------------|----------------|--------------------------|---------------|
| AUCANI               | Iniciação anterior      | Þ              |                          |               |
| Núcleos de Apoio     | Pós Doutorado           | þ              |                          |               |
| Comissão de Pesquisa | Pós-doutorado (novo)    | Pós-doutorando |                          |               |
| Grupo de Pesquisa    | Pesquisador Colaborador | Projeto        |                          |               |
| Buscar Pessoas       | Pré Iniciação anterior  | Requerimento   | Afastamento              | do Pós-       |
| Usuário              | Pré Iniciação           | Gerenciamento  | doutorando               |               |
| Pesquisa Atende      | ŀ                       | Documento      | Afastamento              | do Supervisor |
|                      |                         | Consulta       | Substituição             | Supervisor    |
|                      |                         | Avaliação      | Prorrogação              | do Projeto    |
|                      |                         | Cartão USP     | Antecipação (<br>Projeto | de Término do |

### Selecione o projeto e clique em "Avaliar"

| citações                         |                                                                                                    |                                                                                   |                         |            |                                        |                                           |                            |
|----------------------------------|----------------------------------------------------------------------------------------------------|-----------------------------------------------------------------------------------|-------------------------|------------|----------------------------------------|-------------------------------------------|----------------------------|
| Ano Projeto Código Projeto       | Unidade                                                                                                    | Nº USP                                                                            | Pós-doutorando          | Nº USP     | Supervisor                             | Fim Proposto                              | Situação                   |
| ×                                | ×                                                                                                    | ×                                                                                 | ×                       | ×          | >                                      | <>                                        | ×                          |
| 2018 18                          |                                                                                                    |                                                                                   | to di Cinine            |            |                                        | 01/04/2018                                | Aguardando                 |
| Solicitar 🥜 Avaliar 🎓 Visualizar |                                                                                                    | 14                                                                                | < Página 1 de 1         | ▶> ▶  30 ▼ |                                        |                                           | Ver 1 - 1 de 1             |
|                                  | Pós-doutorado - Parecer o<br>Projeto:<br>Título do Projeto:<br>Período do Projeto: :<br>Pós-doutorando:<br>Supervisor:<br>Unidade/Departamento:<br>Justificativa:<br>Data de fim projeto: 2 | lo Requerimento de An<br>                                                         | tecipação do Término do | Projeto    | dev.uspdigital<br>Tem certeza que      | l.usp.br diz<br>deseja antecipar o términ | no do projeto?<br>OK Canci |
|                                  | Nova data fim projeto:<br>Supervisor/Pós-doc s<br>ciente: S<br>Parecer:<br>Comentário:                                                                                                    | B1/03/2018<br>Sim/Sim<br>- selecione - ▼<br>- selecione -<br>Aprovado<br>Recusado |                         |            | dev.uspdigital.o<br>Antecipação do pro | usp.br diz<br>vjeto concluída com suces   | iso!                       |

### 4. GERENCIAMENTO

### **4.1. Frequência Observação:** Será cadastrada pelo Pós-Doutorando ou Supervisor.

| Programas            | Iniciação               | 10             |                      |
|----------------------|-------------------------|----------------|----------------------|
| AUCANI               | Iniciação anterior      | Į              |                      |
| Núcleos de Apoio     | Pós Doutorado           | <b>I</b>       |                      |
| Comissão de Pesquisa | Pós-doutorado (novo)    | Pós-doutorando |                      |
| Grupo de Pesquisa    | Pesquisador Colaborador | Projeto        |                      |
| Buscar Pessoas       | Pré Iniciação anterior  | Requerimento   | jı.                  |
| Usuário              | Pré Iniciação           | Gerenciamento  | Frequência           |
| Pesquisa Atende      | <b>[</b> -              | Documento      | Capacitação Didática |
|                      |                         | Consulta       | Relatório Final      |
|                      |                         | Avaliação      | 10                   |
|                      |                         | Cartão USP     |                      |
|                      |                         |                |                      |

#### Pós-doutorado - Frequência

| Buscar | iscar Projetos                                                                                                    |   |   |   |   |    |   |            |            |   |     |
|--------|----------------------------------------------------------------------------------------------------|---|---|---|---|----|---|------------|------------|---|-----|
| Ano    | Ano Código NºUSP Nome Supervisor NºUSP Nome Aluno Unidade Departamento Data Início Data Fim Horas cumpridas Horas a cumprir                   |   |   |   |   |    |   |            |            |   |     |
|        | ×                                                                                                    | × | × | × | 3 | ×  | × | ×          | ×          | × | ×   |
| 2017   | 688                                                                                                    |   |   |   |   | EP |   | 01/09/2017 | 31/08/2018 |   | 960 |
| + Cad  | 17     688     01/09/2017     31/08/2018     960       Cadastro de Frequência e³     14 ≪4     Página 1     de 1     >> >>     Ver 1 - 1 de 1 |   |   |   |   |    |   |            |            |   |     |

### Selecione o mês, clique "Inserir Atividade" e digite a "Descrição da Atividade"

| Projeto: 2017 - 688<br>Período: 01/09/2017 a 31/08/2018<br>Total de horas cumpridas: 0/960 | Total de horas mínima a cumprir: 960                                        | Pós-doutora<br>Supervisor:<br>Total de hor | alo:<br>Is prevista: 80 (baseado na média semanal) Média horas semanais: 5.00                  |   |
|--------------------------------------------------------------------------------------------|-----------------------------------------------------------------------------|--------------------------------------------|------------------------------------------------------------------------------------------------|---|
| Mês:<br>Atividades Desenvolvidas:<br>Total horas trabalhadas no mês:                       | selecione - 2017/Novembro 2017/Dezembro 2018/Janeiro Satvar                 | -                                          | Inserir Atividade Descrição da atividade:                                                      | × |
| Mês<br>X<br>+ Inserir 🖌 Alterar 🍵 Remover                                                  | Horas Atividade Total Mês<br>x x<br>c + + + + + + + + + + + + + + + + + + + | 1 de 0                                     | Créditos   Fale Conosco<br>© 1999 - 2018 - Departamento de Informática da Codage/USP<br>Fechar | ] |

- Cada "descrição da atividade" será inserida no "box" ->"Atividades Desenvolvidas".
- Para cada atividade repita o processo.
- Selecione o mês, clique na atividade e informe as horas trabalhadas no Mês.

L

### 4.2. Capacitação Didática

A Comissão de Pesquisa da Unidade do projeto poderá cadastrar também a Capacitação Didática realizada em outra unidade.

| Programas            | Iniciação               | ₽.             |                      |
|----------------------|-------------------------|----------------|----------------------|
| AUCANI               | Iniciação anterior      | þ.             |                      |
| Núcleos de Apoio     | Pós Doutorado           | þ.             |                      |
| Comissão de Pesquisa | Pós-doutorado (novo)    | Pós-doutorando |                      |
| Grupo de Pesquisa    | Pesquisador Colaborador | Projeto        |                      |
| Buscar Pessoas       | Pré Iniciação anterior  | Requerimento   | j.                   |
| Usuário              | Pré Iniciação           | Gerenciamento  | Frequência           |
| Pesquisa Atende      | ŀ                       | Documento      | Capacitação Didática |
|                      |                         | Consulta       | Relatório Final      |
|                      |                         | Avaliação      | +                    |
|                      |                         | Cartão USP     |                      |

Pós-doutorado - Capacitação Didática

| C | apacitação Didática                                                | а                   |           |                |        |                  |          |            |                |               |
|---|--------------------------------------------------------------------|---------------------|-----------|----------------|--------|------------------|----------|------------|----------------|---------------|
|   | Ano Projeto<br>×                                                   | Código Projeto<br>× | Unidade × | Departamento × | Nº USP | Pós-doutorando × | Nº USP × | Supervisor | Ano/Semestre × | Situação<br>× |
|   | • Incluir) + Alterar rei 📢 Página 1 de 1   🍉 ы 30 🔻 Ver 1 - 6 de 6 |                     |           |                |        |                  |          |            |                |               |

### 4.2.1. Aba Capacitação Didática:

Clique em "Incluir", preencha o "Ano projeto" e "Código Projeto"

| Pós-doutorado - Capacitação Didátic | a                            |                                                                                                    |
|-------------------------------------|------------------------------|----------------------------------------------------------------------------------------------------|
| Capacitação Didática Atividades     | Atestar Realização           |                                                                                                    |
| Ano projeto:                        | 2018                         |                                                                                                    |
| Código projeto:                     |                              |                                                                                                    |
| Ano capacitação:                    | 2017 •                       |                                                                                                    |
| Semestre capacitação:               | Segundo 🔻                    |                                                                                                    |
| Possui Edital:                      | Não T                        |                                                                                                    |
| Preparação pedagógica prévia:       | Não 🔻                        |                                                                                                    |
| Docente:                            | ○ ⑦                          |                                                                                                    |
| Unidade:                            |                              |                                                                                                    |
| Departamento:                       | <b>A</b>                     | dev.uspdigital.usp.br diz                                                                                            |
| Disciplina:                         | T T                          |                                                                                                    |
| Arquivo:                            | Escoher srquino  <br>Inserir | <br>Capacitação cadastrada com sucesso! Cadastre agora as atividades<br>referentes a capacitação deste ano/semestre! |
|                                     | *                            | ок                                                                                                    |

### 4.2.2. Atividades

| Programas            | Iniciação               | ŀ                       | 0                    |                                      | ue e preencha us u                                                                                            | Delecione atividade e preciena os dados |  |  |  |  |  |  |  |  |  |
|----------------------|-------------------------|-------------------------|----------------------|--------------------------------------|----------------------------------------------------------------------------------------------------|-----------------------------------------|--|--|--|--|--|--|--|--|--|
| AUCANI               | Iniciação anterior      | ŀ                       |                      | Pér doutorado - Canacitação Didática |                                                                                                    |                                         |  |  |  |  |  |  |  |  |  |
| Núcleos de Apoio     | Pós Doutorado           | ŀ                       |                      | Pos-doutorado - Capacitação Didatica |                                                                                                    |                                         |  |  |  |  |  |  |  |  |  |
| Comissão de Pesquisa | Pós-doutorado (novo)    | Pós-doutorando          |                      |                                      |                                                                                                    |                                         |  |  |  |  |  |  |  |  |  |
| Grupo de Pesquisa    | Pesquisador Colaborador | Projeto                 |                      |                                      |                                                                                                    |                                         |  |  |  |  |  |  |  |  |  |
| Buscar Pessoas       | Pré Iniciação anterior  | Requerimento            | *                    | Capacitação Didática Atividades      | Atestar Realização                                                                                            |                                         |  |  |  |  |  |  |  |  |  |
| Usuário              | Pré Iniciação           | Gerenciamento           | Frequência           |                                      |                                                                                                    |                                         |  |  |  |  |  |  |  |  |  |
| Pesquisa Atende      | ŀ                       | Documento               | Capacitação Didática | Atividade:                           | - selecione -                                                                                                 |                                         |  |  |  |  |  |  |  |  |  |
|                      |                         | Consulta                | Relatório Final      | Descrição da atividade:              | - selecione -<br>Aula Prática                                                                                 |                                         |  |  |  |  |  |  |  |  |  |
|                      |                         | Avaliação<br>Cartão USP | ib.                  | Período:                             | Seminario<br>Aula de Exercício<br>Orientação de Grupo de Estudo                                               |                                         |  |  |  |  |  |  |  |  |  |
|                      |                         |                         |                      | Carga Horária Semanal (horas):       | Discussão de casos clínicos<br>Aplicação de Prova/Exame/Trabalho<br>Supervisão da Aprendizadem dos Estudantes |                                         |  |  |  |  |  |  |  |  |  |
|                      |                         |                         |                      | Carga Horária Total (horas):         | Tutoria/Orientação de Graduandos                                                                              |                                         |  |  |  |  |  |  |  |  |  |

1675

Pós- :

### 4.2.3. Atestar Realização

Clique em "Gerar Atestado"

| Capacitação Didática Atividades Atestar Realização     Para atestar a realização da atividade didática:   1- preencha o cadastro nas abas anteriores.   2- clique abaixo no link 'Gerar atestado'   3- imprima o atestado   4- solicite a assinatura da Comissão de Graduação da Unidade   5- Faça o upload do documento assinado     Attestado Assinado:     Escolher arquivo     Nenhum arquivo selecionado     Comissão de Graduação da Escola Politéonica                                                                                                    | is-doutorado - Capacitação Di                                                                                                    | dática                                                                                                    | - | REALIZAÇÃO<br>Ano/Semestre:<br>Possui edital:<br>Titulo do Edital:         |                     | 2017 / 2<br>Não                           |   |
|----------------------------------------------------------------------------------------------------|----------------------------------------------------------------------------------------------------|----------------------------------------------------------------------------------------------------|---|----------------------------------------------------------------------------|---------------------|-------------------------------------------|---|
| Para atestar a realização da atividade didática:       Inspirado penagogues preva.       Indo         1- preencha o cadastro nas abas anteriores.       Unidade/Departamento:       Unidade/Departamento:         2- clique abaixo no link 'Gerar atestado'       Bisciplina:       Unidade/Departamento:         3- imprima o atestado       Atividade       Supervisão da Aprendizagem dos Estudantes         4- solicita:       Supervisão da Aprendizagem dos Estudantes         5- Faça o upload do documento assinado       Atividade:       Supervisão da Aprendizagem dos Estudantes         Atestado Assinado:       Escolher arquivo       Nenhum arquivo selecionado       Comissão de Graduação da Escola Politéonica | Capacitação Didática Ativio                                                                                                    | ades Atestar Realização                                                                                    |   | Valor da Bolsa:                                                            | ica privia:         | M2_                                       |   |
| Atestado     Atividade:     Supervisão da Aprendizagem dos Estudantes       Periodo:     Horas semanais:     Desorição:       Total de horas:     Desorição:     Comissão de Graduação da Escola Poltécnica                                                                                                    | Para atestar a realização da<br>1- preencha o cadastro nas<br>2- clique abaixo no link 'Geu<br>3- imprima o atestado<br>4- solicite a assinatura da C<br>5- Faça o upload do docume | atividade didática:<br>abas anteriores.<br>ar atestado'<br>omissão de Graduação da Unidade<br>nto assinado |   | ATIVIDADE DE CAP                                                           | nto:<br>PACITAÇÃO E | DIDÁTICA                                  | _ |
| Atestado Assinado: Escolher arquivo Nenhum arquivo selecionado Comissão de Graduação da Escola Politéorica                                                                                                    |                                                                                                    | <b>#</b> Gerar Atestado                                                                                    |   | Atividade:<br>Periodo:<br>Horas semanais:<br>Total de horas:<br>Descrição: | Supervisão          | o da Aprendizagem dos Estudantes          |   |
|                                                                                                    | Atestado Assinado:                                                                                                    | Escolher arquivo Nenhum arquivo selecionado                                                                |   |                                                                            | Con                 | nissão de Graduação da Escola Politécnica |   |

### Selecione atividade e preencha os dados

Atividades de Campo/Viagens Didáticas Preparação de Material Didático

Atestado de Realização de Atividade de Capacitação

### 4.3. Relatório Final

**Observação:** o relatório final deverá ser entregue mesmo sem o parecer da Agência de Fomento, quando for o caso, até no máximo 60 dias após a data final de vigência. Caso não seja entregue dentro do prazo, o Pós-doutorado será encerrado e o atestado não será emitido.

O Pós-Doutorando realiza o login no Sistema Atena. Segue as instruções abaixo

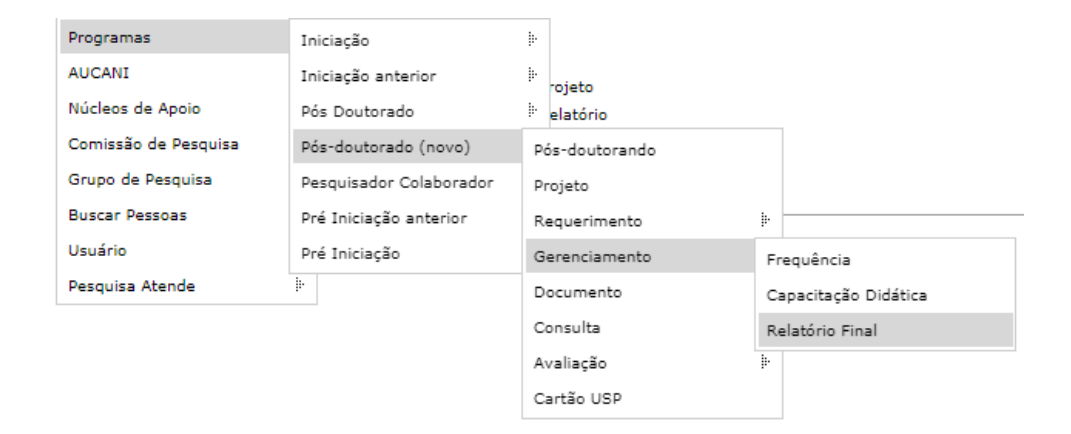

### Selecione o projeto "Em período de entrega do Relatório" e clique "Relatórios"

Pós-doutorado - Relatório Final

| Buscar                                                                                                    | Projetos      |                    |                 |       |             |         |              |             |            |              |              |   |
|----------------------------------------------------------------------------------------------------|---------------|--------------------|-----------------|-------|-------------|---------|--------------|-------------|------------|--------------|--------------|---|
| Ano                                                                                                    | Código        | NºUSP              | Nome Supervisor | NºUSP | Nome Pessoa | Unidade | Departamento | Data Início | Data Fim   | Data Entrega | Entregar até |   |
| >                                                                                                    | x 📃 x         | ×                  | ×               | ×     | ×           | ×       | ×            | ×           | ×          | ×            | ×            | × |
| 2018                                                                                                    | 21            |                    |                 |       |             | EP      |              | 03/11/2016  | 30/03/2018 | 04/04/2018   | 29/05/2018   | × |
| 2018                                                                                                    | 18            |                    |                 |       |             | EP      |              | 16/11/2016  | 31/03/2018 |              | 30/05/2018   | Æ |
| 2018     18     EP     16/11/2016     31/03/2018     30/03            B Relatórios         C           etal           etal         etal           etal           figina         1         de 1           is           jigina         1         de 1           is         is         is |               |                    |                 |       |             |         |              |             |            |              |              |   |
|                                                                                                    |               |                    |                 |       |             |         |              |             |            |              |              |   |
|                                                                                                    |               |                    |                 |       |             |         |              |             |            |              |              |   |
| <ul> <li>✓ Relatório entregue</li> <li>✓ Relatório entregue mas solicitado nova versão</li> </ul>                                                                                                    |               |                    |                 |       |             |         |              |             |            |              |              |   |
| • Relate                                                                                                    | ório não entr | egue               |                 |       |             |         |              |             |            |              |              |   |
| 🔥 Em pe                                                                                                    | eríodo de en  | trega do Relatório | )               |       |             |         |              |             |            |              |              |   |

### Inserir o relatório final em pdf

| Projeto: 2017 - 213<br>Período: 01/02/2017 a 01/02/2018                                         | 1                       | ²os-doutorando:<br>Supervisor: |                                    |
|-------------------------------------------------------------------------------------------------|-------------------------|--------------------------------|------------------------------------|
| Arquivo: Escolher arquivo Nenhum arquivo selecion Inserir                                       | ado                     |                                |                                    |
| Versão                                                                                          | Data de Entrega         | Parecer                        | Data Parecer                       |
| ×                                                                                               | ×                       |                                | ×                                  |
| 🗈 Visualizar Arquivo 🛛                                                                          | ra 🛹 Página 1           | de 0 🕨 🕨                       | Nenhum registro para visualizar    |
| dev.uspdigital.usp.br diz<br>Relatório inserido com sucesso!<br>Pós-doutorado - Relatório Final | OK                      |                                |                                    |
| Ano Códico NOUSO Nomo Supomicor                                                                 | NOUSD Nome Decree Unida | de Donastamento Data Início    | Data Sim Data Entroga Catrogar até |
|                                                                                                 | X X                     | x                              |                                    |
| 2018 12                                                                                         |                         | 01/02/2016                     | 31/01/2018 15/03/2018 01/04/2018 🗸 |
| 🕒 Relatórios 🖻                                                                                  | 14 <4 Págini            | a 1 de 1 🕨 🕨                   | Ver 1 - 1 de 1                     |
| ✓ Relatório entregue ✓ Relatório entregue mas solicitado nova versão                            |                         |                                |                                    |

• Relatório não entregue

💧 Em período de entrega do Relatório

### O relatório foi encaminhado para avaliação do SUPERVISOR

### 5. DOCUMENTO - Atestado de Conclusão

**Observação:** será emitido quando cumprir os requisitos: frequência, prazo de entrega do relatório final e aprovação do relatório

| ogramas              | Iniciação               | ļ.             |                       | Buscar | Projetos               |                        |
|----------------------|-------------------------|----------------|-----------------------|--------|------------------------|------------------------|
| UCANI                | Iniciação anterior      | ļ.             |                       |        |                        |                        |
| Núcleos de Apoio     | Pós Doutorado           | þ              |                       |        |                        |                        |
| Comissão de Pesquisa | Pós-doutorado (novo)    | Pós-doutorando |                       |        | Ano projeto:           |                        |
| Grupo de Pesquisa    | Pesquisador Colaborador | Projeto        |                       |        |                        |                        |
| Buscar Pessoas       | Pré Iniciação anterior  | Requerimento   | ŀ                     |        | Cédine ensister        |                        |
| Usuário              | Pré Iniciação           | Gerenciamento  | ŀ                     |        | Codigo projeto:        |                        |
| Pesquisa Atende      | ŀ                       | Documento      | Atestado de Conclusão |        |                        |                        |
|                      |                         | Consulta       |                       | Númer  | ro USP Pós-doutorando: | Q .                    |
|                      |                         | Avaliação      | ŀ                     |        |                        |                        |
|                      |                         | Cartão USP     |                       |        | lúmaro IISB Suparvisor | Q                      |
|                      |                         |                |                       |        | unicio osi supervisor. |                        |
|                      |                         |                |                       |        | Unidadas               | Freedo Dellik ( estes  |
|                      |                         |                |                       |        | Unidade:               | Escola Politecnica *   |
|                      |                         |                |                       |        |                        |                        |
|                      |                         |                |                       |        | Situacao:              | - selectione -         |
|                      |                         |                |                       |        |                        | - selecione -          |
|                      |                         |                |                       |        |                        | Atestado Gerado        |
|                      |                         |                |                       |        |                        | Pendencia para Atestad |
|                      |                         |                |                       |        |                        | Atestado Liberado      |

Selecione o projeto e clique em "Gerar Atestado Conclusão"

| ós-doutorac | o - Atestado        | de Conclus?          | 0                        |                  |                        |                         |                      |                               |                          |                         |            |
|-------------|---------------------|----------------------|--------------------------|------------------|------------------------|-------------------------|----------------------|-------------------------------|--------------------------|-------------------------|------------|
| Buscar      | Projetos            |                      |                          |                  |                        |                         |                      |                               |                          |                         |            |
|             | Ano                 | Código               | Unidade                  | NºUSP            | Nome                   | NºUSP                   |                      | E-mail                        | Nome Supervisor          | Período do Projet       | 0          |
|             | ×                   | ×                    | ×                        | ×                | ×                      |                         | ×                    | ×                             |                          | ×                       | ×          |
| 201         | 3 22                | 2                    | EP                       |                  |                        |                         |                      |                               |                          | 01/04/2016 a 28/02/2018 |            |
| 201         | 3 26                | 5                    | EP                       |                  |                        |                         |                      |                               |                          | 03/02/2014 a 30/03/2018 |            |
| 🔅 Ger       | ar Atestado         | Conclusão            | e?                       |                  | 14 <4                  | Página 1 de 1 🕨 🕨       | 30 🔻                 |                               |                          | Ver                     | 1 - 2 de 2 |
|             | Δ                   |                      |                          |                  |                        |                         |                      |                               |                          |                         |            |
|             |                     |                      |                          |                  |                        | Créditos   Fale Conosco |                      |                               |                          |                         |            |
| ,           | A parti             | r de de              | ev.uspdigita             | l.usp.br         |                        |                         | A partir             | r de dev.uspdi                | gital.usp.br             |                         |            |
| 2           | Tem cen<br>alunos s | teza que<br>eleciona | e deseja gerar a<br>dos? | atestado de conc | lusão para os projetos | /                       | Documen<br>interessa | nto(s) gerado(s) c<br>ado(s). | om sucesso! Um e-mail fo | i enviado ao(s)         |            |
|             |                     |                      |                          |                  | OK Can                 | elar                    |                      |                               |                          | ОК                      |            |

Atestado gerado – visualizar os atestados gerados Pendência para Atestado – visualizar as pendências Atestado Liberado – gerar atestado de conclusão

### Visualizar o "atestado gerado":

| Programas                  | Iniciação                           | h-                      |                       |
|----------------------------|-------------------------------------|-------------------------|-----------------------|
| AUCANI<br>Núcleos de Apoio | Iniciação anterior<br>Pós Doutorado | þ.                      |                       |
| Comissão de Pesquisa       | Pós-doutorado (novo)                | Pós-doutorando          |                       |
| Grupo de Pesquisa          | Pesquisador Colaborador             | Projeto                 |                       |
| Buscar Pessoas             | Pré Iniciação anterior              | Requerimento            | )-                    |
| Usuário                    | Pré Iniciação                       | Gerenciamento           | þ.                    |
| Pesquisa Atende            | Þ                                   | Documento               | Atestado de Conclusão |
|                            |                                     | Consulta                |                       |
|                            |                                     | Avaliação<br>Cartão USP | Þ                     |

## Selecione o projeto e clique em "visualizar atestado"

### Preencha as informações e selecione a "Situação- Atestado gerado"

| ós-doutorado - Atestado de Conclusão |                         |
|--------------------------------------|-------------------------|
|                                      |                         |
| Buscar Projetos                      |                         |
|                                      |                         |
| Ano projeto:                         |                         |
| Código projeto:                      |                         |
|                                      |                         |
| Número USP Pós-doutorando:           | Q .                     |
|                                      |                         |
| Número USP Supervisor:               | Q                       |
| Unidedes                             |                         |
| Unidade:                             | - selecione - •         |
| Situacao:                            | - selecione - 🔹 🔻       |
|                                      | - selecione -           |
|                                      | Atestado Gerado         |
|                                      | Pendencia para Atestado |
|                                      | Atestado Liberado       |

Pós-doutorado - Atestado de Conclusão

| Buscar | Proj   | jetos    |     |     |       |      |                |                 |      |     |                         |      |
|--------|--------|----------|-----|-----|-------|------|----------------|-----------------|------|-----|-------------------------|------|
| Ano    |        | Código   | Uni | ade | NºUSP | Nome | NºUSP          | Nome Supervisor | E-ma | ail | Período do Projeto      |      |
|        | ×      | ×        | ¢   | ×   |       | ×    | ( X            | >               | ¢    | ×   |                         | ×    |
| 2018   | :      | 18       | EP  |     |       |      |                |                 |      |     | 16/11/2016 a 31/03/2018 |      |
| 2018   | :      | 22       | EP  |     |       |      |                |                 |      |     | 01/04/2016 a 28/02/2018 |      |
| 🕒 Visu | alizar | Atestado | ď   |     |       | I    | 🔹 < Página 1 d | e 1   >> >=     |      |     | Ver 1 - 2               | de 2 |

### O sistema Atena solicitará para salvar o arquivo

### Modelo do Atestado

ATESTADO DE CONCLUSÃO

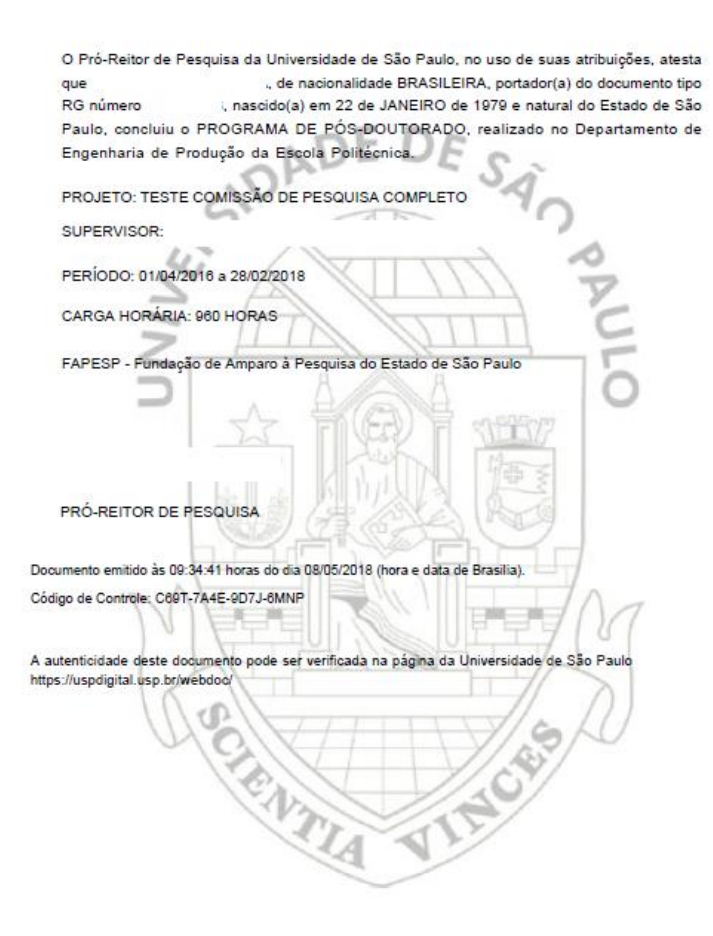

|                                                                         | Atividades Desenvolvidas                                                                                    |
|-------------------------------------------------------------------------|----------------------------------------------------------------------------------------------------|
| pesquisa<br>teste<br>relatorio<br>campo                                 |                                                                                                    |
|                                                                         | Capacitação Didática                                                                                        |
| Ano/Semestre<br>Unidade/Setor<br>Docente:<br>Disciplina:<br>Atividades: | 2018/1<br>EP/Engenharia de Produção E DE S<br>Economia Geral<br>Supervisão da Aprendizagem dos Estudantes - |
|                                                                         | Aula Prática - 1                                                                                            |
|                                                                         | Atividades de Campo/Viagens Didáticas - v                                                                   |
|                                                                         | S mill E                                                                                                    |
|                                                                         | Z                                                                                                    |
|                                                                         |                                                                                                    |
|                                                                         |                                                                                                    |
|                                                                         | SAP                                                                                                    |
|                                                                         |                                                                                                    |
|                                                                         |                                                                                                    |
|                                                                         |                                                                                                    |
| 7                                                                       |                                                                                                    |
|                                                                         |                                                                                                    |
|                                                                         |                                                                                                    |
|                                                                         |                                                                                                    |
|                                                                         | US VIII S                                                                                                   |
|                                                                         | 10                                                                                                    |
|                                                                         |                                                                                                    |
|                                                                         | TA AVY                                                                                                    |
|                                                                         | a v                                                                                                    |

### 6. CONSULTA – Relatórios

Comissão de Pesquisa visualiza: Projetos por Situação; Projetos por Tipo de Apoio; Projetos por Fomento

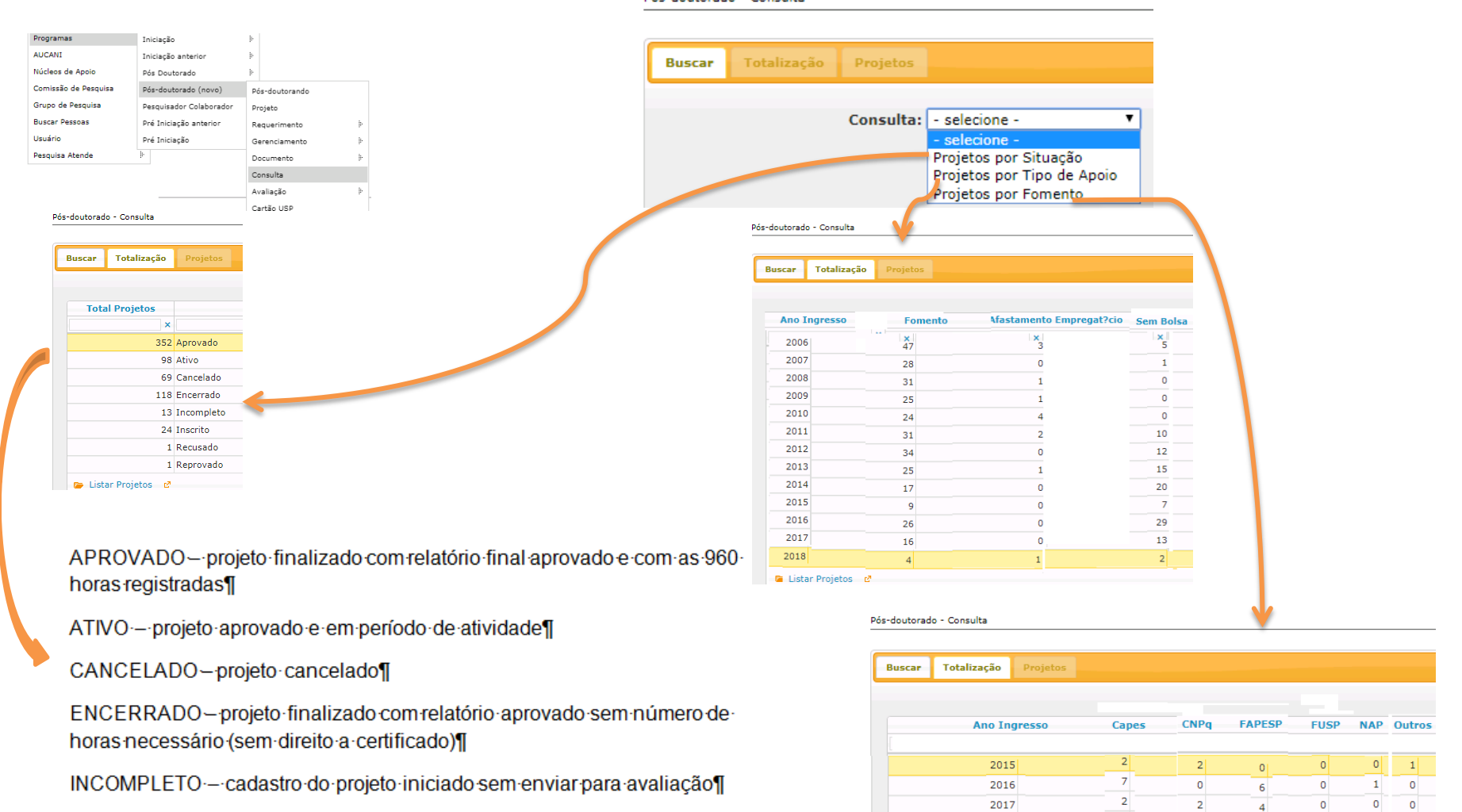

INSCRITO -- cadastro do projeto completo enviado para avaliação

RECUSADO-projeto não aprovado

REPROVADO--relatório não aprovado

0 0

0

0

0

3

2018

🥟 Listar Projetos 🛛 🖻

### 7. AVALIAÇÃO

### 7.1. Avaliação do Projeto

Realize o login no Sistema Atena. Selecione Programas>Pós-doutorado>Avaliação>Avaliação Projeto

| Trocar Perfil              | Sistema da Pró-Reitoria | de Pesquisa    |                     |                                                                                                  |
|----------------------------|-------------------------|----------------|---------------------|--------------------------------------------------------------------------------------------------|
| Infraestrutura de Pesquisa | ŀ                       |                |                     |                                                                                                  |
| Programas                  | Iniciação               | þ              |                     |                                                                                                  |
| AUCANI                     | Iniciação anterior      | þ              |                     |                                                                                                  |
| Núcleos de Apoio           | Pós Doutorado           | þ              |                     |                                                                                                  |
| Comissão de Pesquisa       | Pós-doutorado (novo)    | Pós-doutorando |                     |                                                                                                  |
| Grupo de Pesquisa          | Pesquisador Colaborador | Projeto        |                     | Atoma                                                                                            |
| Buscar Pessoas             | Pré Iniciação anterior  | Requerimento   | ŀ                   | лиспи                                                                                            |
| Usuário                    | Pré Iniciação           | Gerenciamento  | ŀ                   |                                                                                                  |
| Pesquisa Atende            | ŀ                       | Documento      | ŀ                   |                                                                                                  |
|                            |                         | Consulta       |                     |                                                                                                  |
|                            |                         | Avaliação      | Avaliação Projeto   |                                                                                                  |
|                            |                         | Cartão USP     | Avaliação Relatório | Créditos   Fale Conosco<br>© 1999 - 2018 - Departamento de Informática da Codage/US <sup>a</sup> |

### 7.1.1. Encaminhar para "AVALIAÇÃO" do Conselho de Departamento

Quando for necessário a anuência do Conselho de Departamento

| Pós-doutorado - Parecer do Projeto                                      |                            |
|-------------------------------------------------------------------------|----------------------------|
| Projeto: 2018-13<br>Título do Projeto:                                  | dev.uspdigital.usp.br diz: |
| Pós-doutorando:<br>Supervisor:                                          | ok<br>1                    |
| Solicitar Anuência do Conselho de Departamento? Sim ▼<br>Sim<br>Env Não |                            |

### Quando for sem anuência do Conselho de Departamento

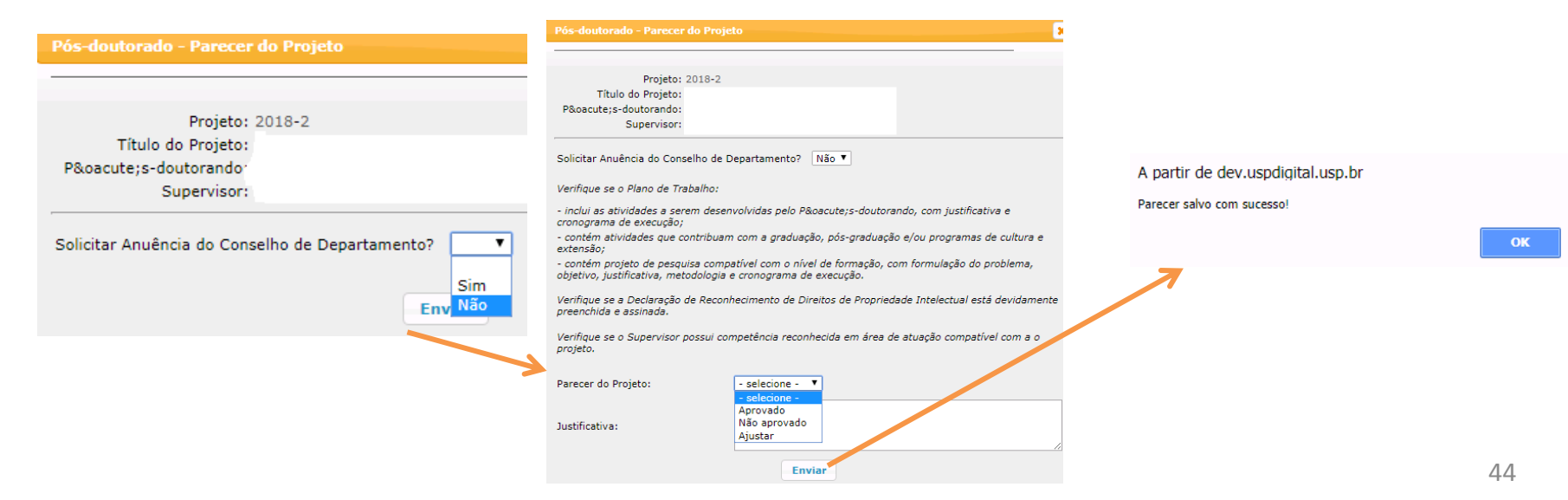

### 7.1.2. Encaminhar para "AVALIAÇÃO" do RELATOR

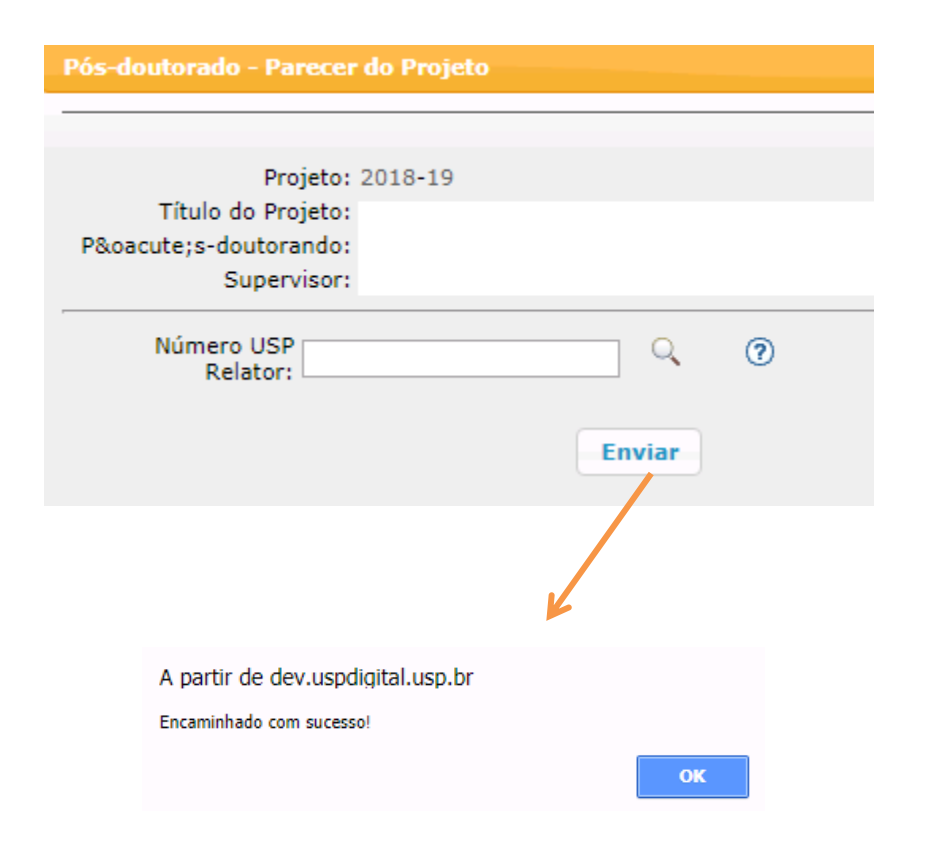

### 7.1.3. Devolução do projeto ao supervisor para "AJUSTE"

| Programas            | Iniciação               | ŀ             |                     |
|----------------------|-------------------------|---------------|---------------------|
| AUCANI               | Iniciação anterior      | ŀ             |                     |
| Núcleos de Apoio     | Pós-doutorado (novo)    | Projeto       |                     |
| Comissão de Pesquisa | Pesquisador Colaborador | Requerimento  | ŀ                   |
| Grupo de Pesquisa    | Pré Iniciação anterior  | Gerenciamento | ŀ                   |
| Usuário              | Pré Iniciação           | Avaliação     | Avaliação Projeto   |
| Pesquisa Atende      | ŀ                       | Avaliar       | Avaliação Relatório |

| Ano Projeto       Código Projeto       Nº USP PD       Pós-doutorando       Nº USP Sup       Supervisor       Unidade         2017       690                                                                                                    |              |
|----------------------------------------------------------------------------------------------------|--------------|
| 2017 690   2017 691   2017 691   2017 696   2018 10   P2 2018   2018 0                                                                                                    | Encaminhado  |
| 2017 691   2017 696   2018 10   P M Avaliar Projeto   Image: Statisticative of the second of the second of                                                                                                    | Avaliador    |
| 2017       696       EP         2018       10       EP         Image: Construction of the second of the second of the se                                                                                                    | Avaliador    |
| 2018 10     Image: control of the set of the set of                                      | Avaliador    |
| Image: control of the second second seco | Avaliador    |
| Pós-doutorado - Parecer do Projeto       X         Projeto: 2018-3       Título do Projeto:         Título do Projeto:       Supervisor:         Verifique se o Plano de Trabalho:                                                                                                    | Ver 1 - 4 de |
| - inclui as atividades a serem desenvolvidas pelo pós-doutorando, com justificativa e cronograma de<br>execução; - contém atividades que contribuam com a graduação, pós-graduação e/ou programas de cultura e<br>extensão; - contém projeto de pesquisa compatível com o nível de pós-doutoramento, com formulação do<br>problema, objetivo, justificativa, metodologia e cronograma de execução. Verifique se a Declaração de Reconhecimento de Direitos de Propriedade Intelectual está devidamente                                                                                                    | ×            |
| <ul> <li>- contêm atividades que contribuam com a graduação, pós-graduação e/ou programas de cultura e extensão;</li> <li>- contêm projeto de pesquisa compatível com o nível de pós-doutoramento, com formulação do problema, objetivo, justificativa, metodologia e cronograma de execução.</li> <li>Verifique se a Declaração de Reconhecimento de Direitos de Propriedade Intelectual está devidamente</li> </ul>                                                                                                    |              |
| <ul> <li>- contêm projeto de pesquisa compatível com o nível de pós-doutoramento, com formulação do<br/>problema, objetivo, justificativa, metodologia e cronograma de execução.</li> <li>Verifique se a Declaração de Reconhecimento de Direitos de Propriedade Intelectual está devidamente</li> </ul>                                                                                                    |              |
| preenchida e assinada.                                                                                                    | ок           |
| Verifique se o supervisor possui competência reconhecida em área de atuação compatível com a o<br>projeto.                                                                                                    |              |
| Parecer do Projeto:<br>- selecione -<br>Aprovado<br>Justificativa:<br>Não aprovado<br>Ajustar                                                                                                    |              |

### 7.1.4. Ativar projeto I. Sem bolsa ou Vínculo Empregatício

Pós-doutorado - Avaliação Projeto

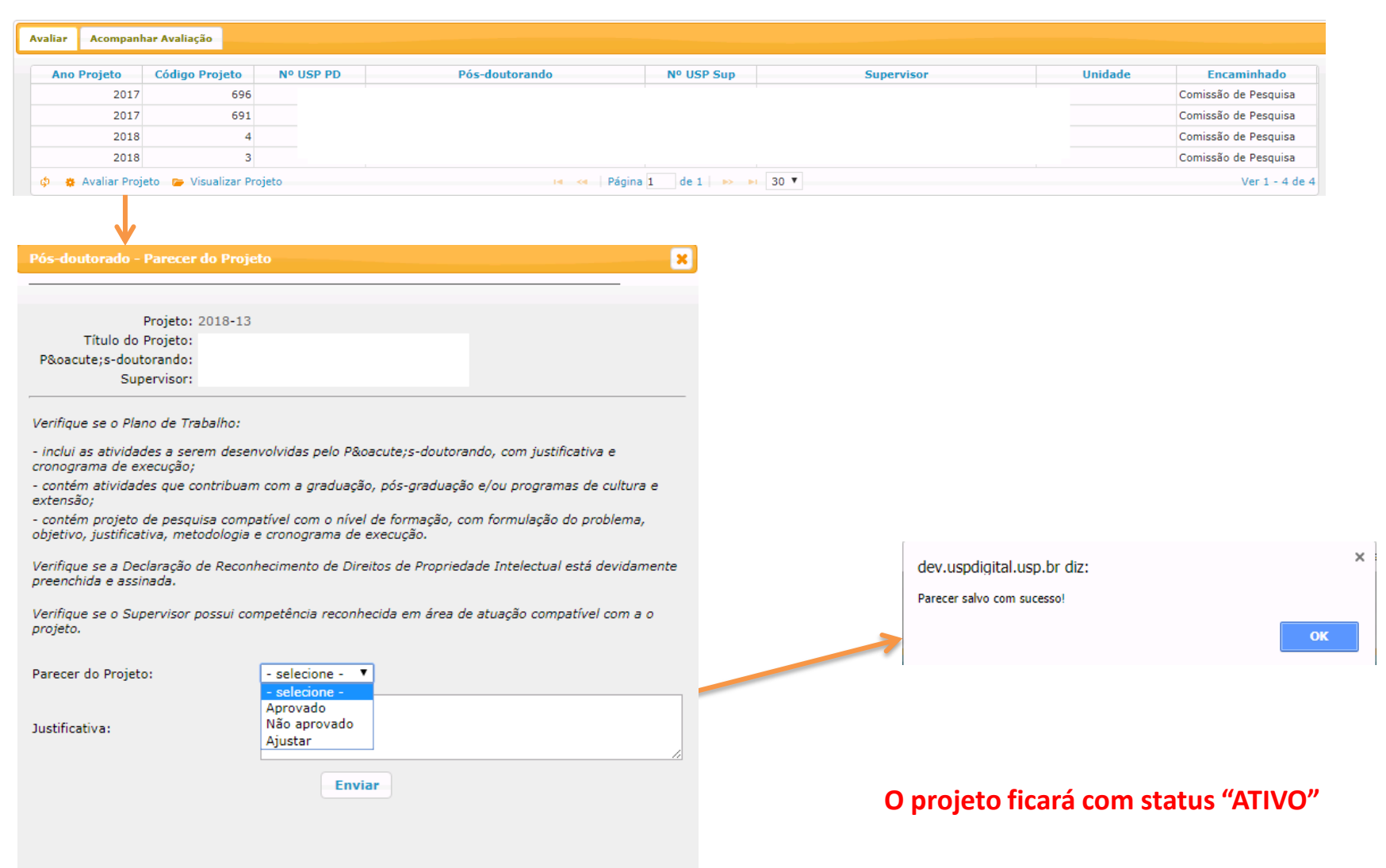

**II. Bolsa Financiada** – Sem anuência do Conselho de Departamento e sem Relator. Obs: Com anuência do Conselho de Departamento ou Relator selecione a opção "NÃO".

Pós-doutorado - Avaliação Projeto

| Avaliar Acompanhar Avaliação                                                         |                                             |                       |                                                                                                    |                                                                                                    |                                                                                                    |
|--------------------------------------------------------------------------------------|---------------------------------------------|-----------------------|----------------------------------------------------------------------------------------------------|----------------------------------------------------------------------------------------------------|----------------------------------------------------------------------------------------------------|
| Ano Projeto Código Projeto Nº USP PC                                                 | D Pós-doutorando                            | Nº USP Sup            | Supervisor                                                                                                    | Unidade                                                                                                    | Encaminhado                                                                                                    |
| 2017 696                                                                             |                                             |                       |                                                                                                    |                                                                                                    | Comissão de Pesquisa                                                                                                    |
| 2017 691                                                                             |                                             |                       |                                                                                                    |                                                                                                    | Comissão de Pesquisa                                                                                                    |
| 2018 4                                                                               |                                             |                       |                                                                                                    |                                                                                                    | Comissão de Pesquisa                                                                                                    |
| 2018 3                                                                               |                                             |                       |                                                                                                    |                                                                                                    | Comissão de Pesquisa                                                                                                    |
| 🂠 🔅 Avaliar Projeto 🍃 Visualizar Projeto                                             | 14 <4 P                                     | ágina 1 de 1 🕨 🕨 30 🔻 |                                                                                                    |                                                                                                    | Ver 1 - 4 de 4                                                                                                    |
|                                                                                      |                                             |                       | Pós-doutorado - Parecer do Pro                                                                                                    | jeto                                                                                                    | X                                                                                                    |
| <b>V</b>                                                                             |                                             |                       |                                                                                                    |                                                                                                    |                                                                                                    |
| Pós-doutorado - Parecer do Projeto                                                   |                                             |                       | Título do Projeto:                                                                                                    |                                                                                                    |                                                                                                    |
|                                                                                      |                                             |                       | Pós-doutorando:                                                                                                    |                                                                                                    |                                                                                                    |
|                                                                                      |                                             |                       | Supervisor:                                                                                                    |                                                                                                    |                                                                                                    |
| Projeto:                                                                             |                                             |                       | Utilizar Parecer de Mérito da Agên<br>para Aprovação do Plano de Trab                                                                                                    | ncia de Fomento<br>alho?                                                                                                    |                                                                                                    |
| Título do Projeto:                                                                   |                                             |                       | Arquivo:                                                                                                    | Escolher arquiv                                                                                                    | o C 2017.pdf                                                                                                    |
| Pó:s-doutorando:                                                                     |                                             |                       | Solicitar Anuência do Conselho de                                                                                                    | Departamento? Não V                                                                                                    |                                                                                                    |
| Supervisor:                                                                          |                                             |                       | Solicital Andencia do Conselho de                                                                                                    | Departamentor Mao                                                                                                    |                                                                                                    |
|                                                                                      |                                             |                       | Verifique se o Plano de Trabalho:                                                                                                    |                                                                                                    |                                                                                                    |
| Utilizar Parecer de Mérito da Agência de Fon<br>para Aprovação do Plano de Trabalho? | Sim Sim Env Não                             |                       | cronograma de execução;<br>- contém atividades que contribu<br>extensão;<br>- contém projeto de pesquisa con<br>objetivo, justificativa, metodologi<br>Verifique se a Declaração de Rec<br>devidamente preenchida e assina<br>Verifique se o Supervisor possui ( | am com a graduação, pós-grad<br>npatível com o nível de formaçã<br>onnecimento de Direitos de Proj<br>da.<br>competência reconhecida em ár | uação e/ou programas de cultura e<br>o, com formulação do problema,<br>priedade Intelectual está<br>ea de atuação compatível com a o |
| ós-doutorado - Parecer do Proieto                                                    |                                             |                       | projeto.<br>Parecer do Projeto:                                                                                                    | - selecione - 🔻                                                                                                    |                                                                                                    |
| Projeto:                                                                             |                                             |                       | Justificativa:                                                                                                    |                                                                                                    |                                                                                                    |
| Título do Projeto:                                                                   |                                             |                       |                                                                                                    | Enviar 💊                                                                                                    | Taskar                                                                                                    |
| Pós-doutorando:                                                                      |                                             |                       |                                                                                                    |                                                                                                    | rechar                                                                                                    |
| Supervisor:                                                                          |                                             |                       |                                                                                                    |                                                                                                    |                                                                                                    |
| tilizar Parecer de Mérito da Agência de Fomento                                      | Sim V                                       |                       | dev.uspdigital.usp.br                                                                                                    | diz:                                                                                                    | ×                                                                                                    |
| ara Aprovação do Plano de Trabalho?                                                  | Unit -                                      |                       | Paracar calvo com successo                                                                                                    |                                                                                                    |                                                                                                    |
| Arquivo:                                                                             | Escolher arquivo Nenhum arquivo selecionado |                       | Farecer salvo conti sucesso                                                                                                    | :                                                                                                    |                                                                                                    |
| olicitar Anuência do Conselho de Departamento?                                       | V<br>Sim                                    |                       |                                                                                                    |                                                                                                    | ок                                                                                                    |
| En                                                                                   | Não                                         |                       | O projeto                                                                                                    | ficará com                                                                                                    | status "ATI                                                                                                    |

### 7.2. Avaliação do Projeto – Relator Realize o login no Sistema Atena.

### Selecione Programas>Pós-doutorado>Avaliação>Avaliação Projeto

| Programas                                                           | Iniciação                              | ▶                                     |               |               |                            |         |                |
|---------------------------------------------------------------------|----------------------------------------|---------------------------------------|---------------|---------------|----------------------------|---------|----------------|
| AUCANI                                                              | Iniciação anterior                     | ŀ                                     |               |               |                            |         |                |
| Núcleos de Apoio                                                    | Pós-doutorado (novo)                   | Projeto                               |               |               |                            |         |                |
| Comissão de Pesquisa                                                | Pesquisador Colaborador                | Requerimento                          | þ.            |               |                            |         |                |
| Grupo de Pesquisa                                                   | Pré Iniciação anterior                 | Gerenciamento                         | L             |               |                            |         |                |
| Usuário                                                             | Pré Iniciação                          | Avaliação                             |               |               |                            |         |                |
| Pesquisa Atende                                                     |                                        | Avaliação                             | Avaliação Pro | ojeto         |                            |         |                |
| resquise menoe                                                      | •                                      | Avaliar                               | Avaliação Re  | atório        |                            |         |                |
| Avaliar Acompanhar Avalia                                           | ão                                     |                                       |               |               |                            |         |                |
| Ano Projeto Código                                                  | Projeto Nº USP PD                      | Pós-doutorando                        |               | Nº LISP Sup   | Supervisor                 | Unidade | Encaminhado    |
| 2017                                                                | 690                                    | ros dodtorando                        |               | N° OSP Sup    | Зарстивот                  | EP      | Avaliador      |
| 2017                                                                | 691                                    |                                       |               |               |                            | EP      | Avaliador      |
| 2017                                                                | 696                                    |                                       |               |               |                            | EP      | Avaliador      |
| 2018                                                                | 10                                     |                                       |               |               |                            | EP      | Avaliador      |
| 🧔 🔅 Avaliar Projeto 🍃 V                                             | isualizar Projeto                      |                                       | 🔹 < Página    | l de 1 🕨 🕨    | 30 🔻                       |         | Ver 1 - 4 de 4 |
| Pós-doutorando:<br>Supervisor:                                      |                                        |                                       |               |               |                            |         |                |
| Verifique se o Plano de Trabalh<br>- inclui as atividades a serem d | o:<br>esenvolvidas pelo pós-doutorando | . com iustificativa e cronograma de   |               |               |                            |         |                |
| execução;<br>- contém atividades que contril                        | puam com a graduação, pós-gradu        | ,<br>acão e/ou programas de cultura e |               |               | dev.uspdigital.usp.br diz: |         | ×              |
| extensão;                                                           | ompatíval com o nível de nós-doui      | toramento, com formulação do          |               |               | Paracar salvo com sucassol |         |                |
| problema, objetivo, justificativa                                   | , metodologia e cronograma de es       | xecução.                              | _             | $\rightarrow$ |                            |         |                |
| Verifique se a Declaração de Re<br>preenchida e assinada.           | conhecimento de Direitos de Prop       | riedade Intelectual está devidament   | te            |               |                            |         | ок             |
| Verifique se o supervisor possu<br>projeto.                         | i competência reconhecida em áre       | a de atuação compatível com a o       |               |               |                            |         |                |
| Parecer do Projeto:                                                 | - selecione - T                        |                                       |               |               |                            |         |                |
| Justificativa:                                                      | Aprovado<br>Não aprovado<br>Ajustar    |                                       |               |               |                            |         |                |
|                                                                     |                                        |                                       | 1             |               |                            |         |                |

### 7.3. Avaliação do Projeto - Conselho de Departamento

Realize o login no Sistema Atena. Selecione Programas>Pós-doutorado>Avaliação>Avaliação Projeto

| Programas            | Iniciação               | <b>⊬</b>      |    |                   |
|----------------------|-------------------------|---------------|----|-------------------|
| AUCANI               | Iniciação anterior      | þ.            |    |                   |
| Núcleos de Apoio     | Pós-doutorado (novo)    | Projeto       |    |                   |
| Comissão de Pesquisa | Pesquisador Colaborador | Requerimento  | Þ  |                   |
| Grupo de Pesquisa    | Pré Iniciação anterior  | Gerenciamento | ŀ  |                   |
| Usuário              | Pré Iniciação           | Avaliação     | Av | aliação Projeto   |
| Pesquisa Atende      | ŀ                       | Avaliar       | Av | aliação Relatório |

### Selecione o projeto e clique em "Avaliar Projeto"

Pós-doutorado - Avaliação Projeto

| Avaliar Acompanhar Avaliação    |                 |                                                                                              |                 |                       |          |                         |
|---------------------------------|-----------------|----------------------------------------------------------------------------------------------|-----------------|-----------------------|----------|-------------------------|
| Ano Projeto Código Projet       | o Nº USP PD     | Pós-doutorando                                                                               | Nº USP Sup      | Supervisor            | Unidade  | Encaminhado             |
| 2018                            | 3               |                                                                                              |                 |                       | EP       | Conselho de Departament |
| 💠 🍘 🙀 Avaliar Projeto 🍃 Visuali | zar Projeto     | ia <a pá<="" td=""><td>gina 1 de 1 🔛 ы</td><td>30 🔻</td><td></td><td>Ver 1 - 1 de 1</td></a> | gina 1 de 1 🔛 ы | 30 🔻                  |          | Ver 1 - 1 de 1          |
|                                 |                 |                                                                                              |                 |                       |          |                         |
|                                 |                 |                                                                                              |                 |                       |          |                         |
| Pos-doutorado - Parecer do      | Projeto         |                                                                                              | ×               |                       |          |                         |
|                                 |                 |                                                                                              |                 |                       |          |                         |
| Projeto: 201                    | 8-3             |                                                                                              |                 |                       |          |                         |
| Título do Projeto:              |                 |                                                                                              |                 |                       |          |                         |
| Pos-doutorando:<br>Supervisor:  |                 |                                                                                              | K               |                       |          |                         |
|                                 |                 |                                                                                              |                 | dev.uspdigital.usp    | .br diz: | ,                       |
|                                 |                 |                                                                                              |                 | Parecer salvo com suc | esso!    |                         |
| Parecer do Projeto:             | - selecione - • |                                                                                              |                 | $\longrightarrow$     |          | OK                      |
|                                 | Aprovar         |                                                                                              |                 |                       |          | UK                      |
| Justificativa:                  | Reprovar        |                                                                                              |                 |                       |          |                         |
|                                 |                 |                                                                                              | /_              |                       |          |                         |
|                                 | Enviar          |                                                                                              |                 |                       |          |                         |
|                                 |                 |                                                                                              | Fechar          |                       |          |                         |

### 7.4. Avaliação relatório final – Supervisor

Realize o login no Sistema Atena - Selecione Programas>Pós Doutorado>Avaliação>Avaliação Relatório

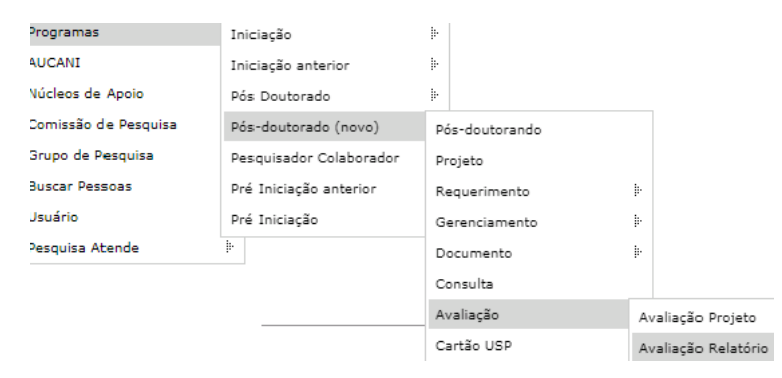

#### Pós-doutorado - Avaliação Relatório Final

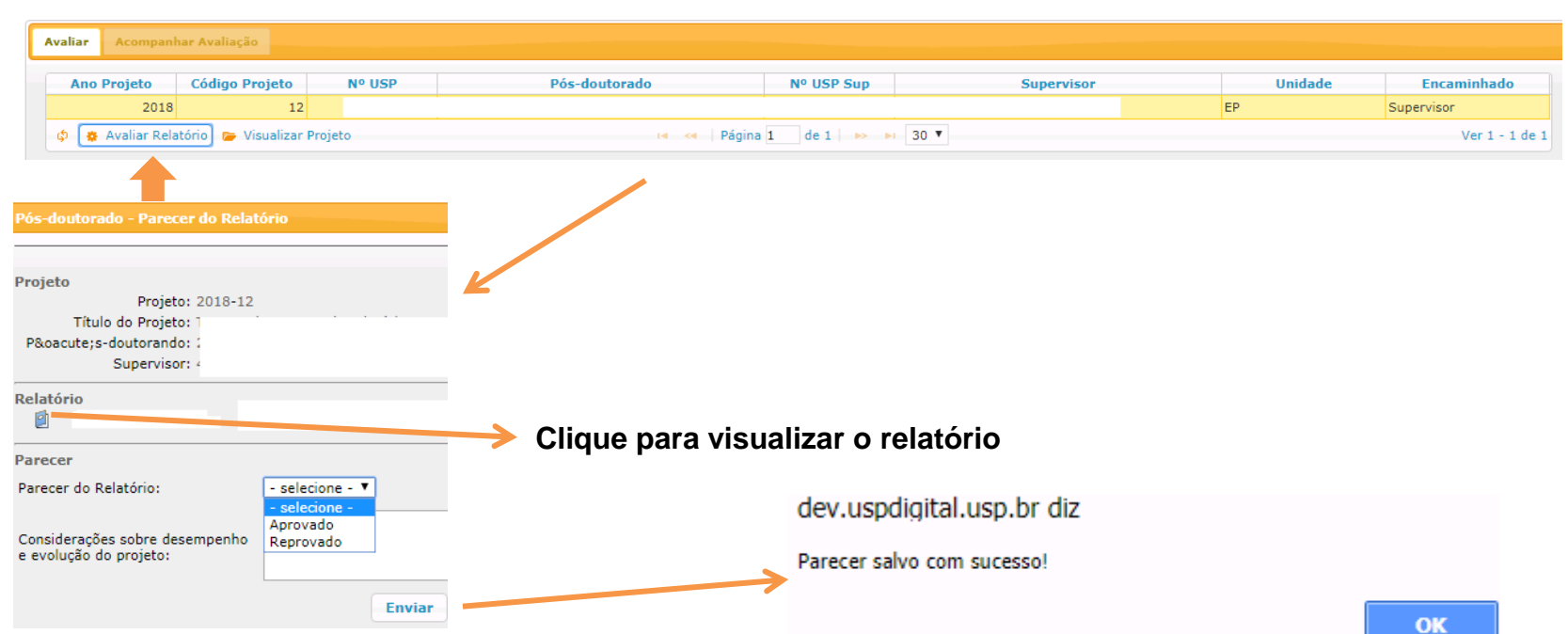

### 7.5. Avaliação relatório final – Comissão de Pesquisa

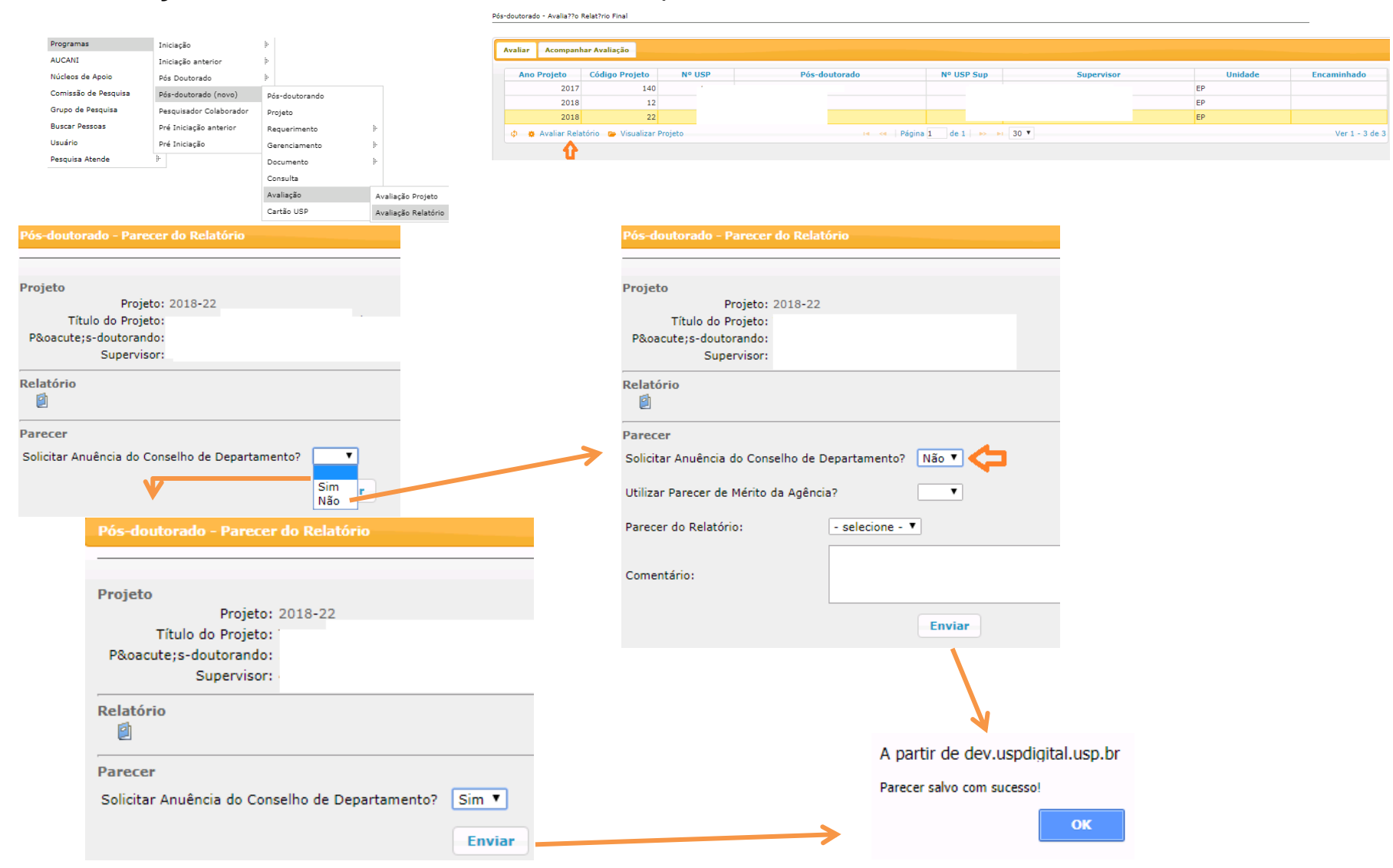

### 7.6. Avaliação relatório final - Conselho de Departamento

| Programas            | Iniciação               | >              |                     |
|----------------------|-------------------------|----------------|---------------------|
| AUCANI               | Iniciação anterior      | >              |                     |
| Núcleos de Apoio     | Pés Doutorado           | 3              |                     |
| Comissão de Pesquisa | Pós-doutorado (novo)    | Pós-deutorando |                     |
| Grupo de Pesquisa    | Pesquisador Colaborador | Projeto        |                     |
| Buscar Pessoas       | Pré Iniciação anterior  | Requerimento   | 2                   |
| Usuário              | Pré Iniciação           | Gerenciamento  | 20                  |
| Pesquisa Atende      | 2                       | Documento      | - F                 |
|                      |                         | Consulta       |                     |
|                      |                         | Avaliação      | Avaliação Projeto   |
|                      |                         | Cartão USP     | Avaliação Relatório |

Pós-doutorado - Avalia??o Relat?rio Final

| C | Avaliar Acompan | har Avaliação       |            |               |            |            |         |                         |
|---|-----------------|---------------------|------------|---------------|------------|------------|---------|-------------------------|
|   | Ano Projeto     | Código Projeto      | Nº USP     | Pós-doutorado | Nº USP Sup | Supervisor | Unidade | Encaminhado             |
|   | 2018            | 22                  |            |               |            |            | EP      | Conselho de Departament |
|   | 💠 🙀 Avaliar Re  | latório 🎓 Visualiza | ar Projeto | 📢 < Página    | 1 de 1     | 30 🔻       |         | Ver 1 - 1 de 1          |
|   | <b>☆</b>        |                     |            |               |            |            |         |                         |

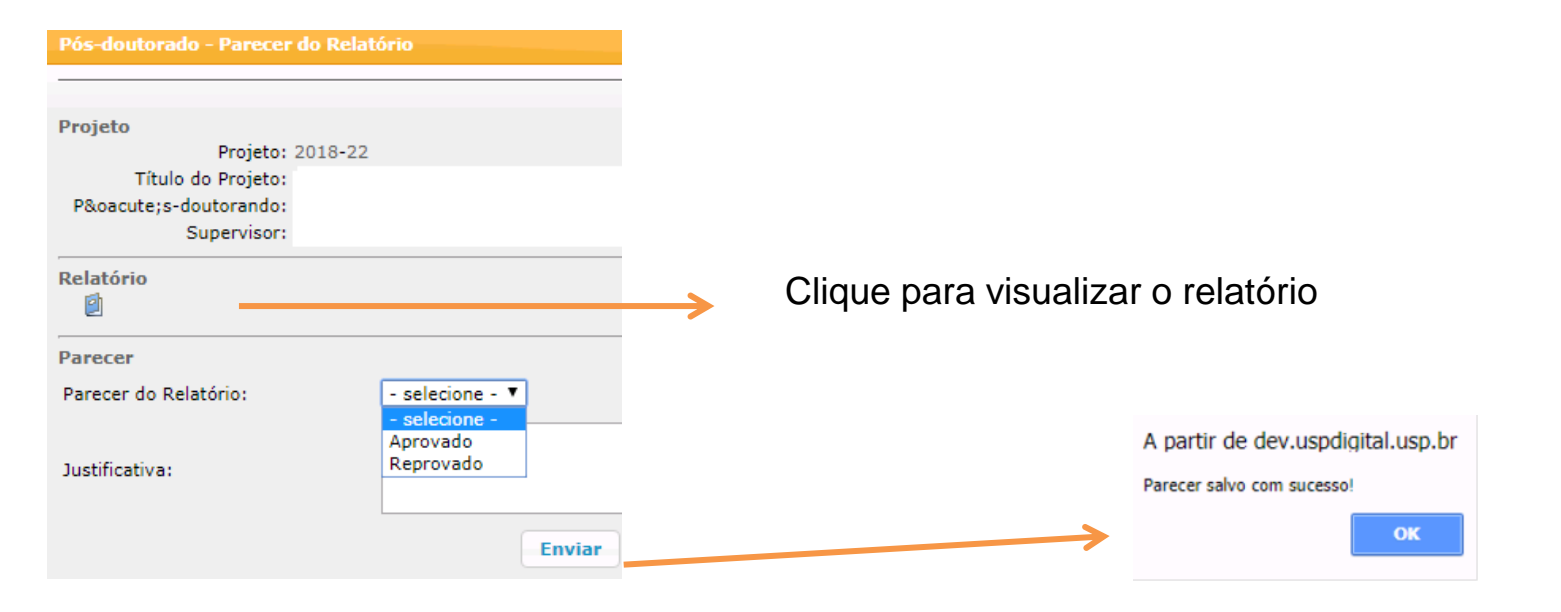

### 8. CARTÃO USP 8.1. Solicitação

O cartão pode ser solicitado após o início do vínculo do pós-doutorando com a USP.

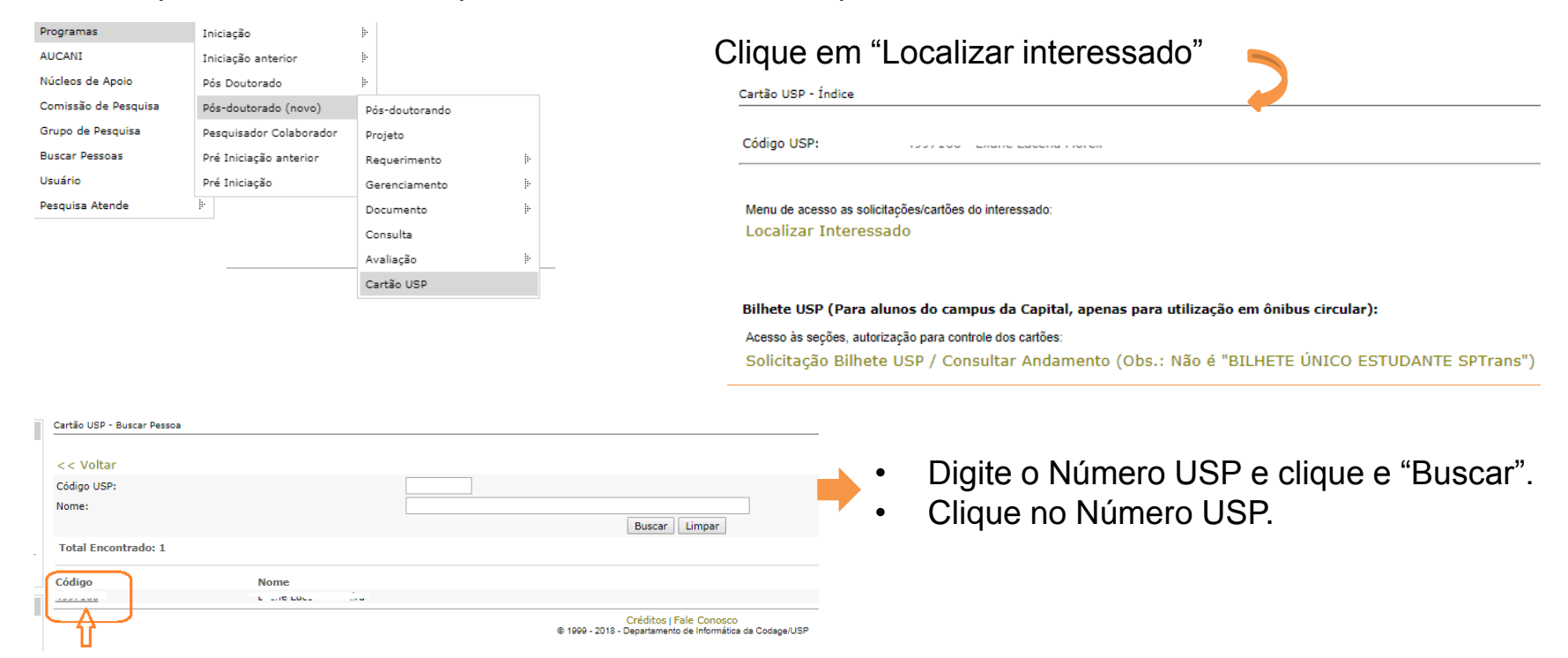

Verifique se há foto inserida, clicando em "Incluir/Alterar Foto".

| Cartão USP - Indice                                                     | -     |
|-------------------------------------------------------------------------|-------|
|                                                                         |       |
| Código USP:                                                             |       |
|                                                                         |       |
| Nova Solicitação                                                        | Ajuda |
| Incluir / Alterar Foto                                                  | Ajuda |
| Solicitação Bilhete USP (Obs.: Não é "BILHETE ÚNICO ESTUDANTE SPTrans") |       |

Caso há foto, clique em "Nova Solicitação", selecione o motivo e "Salvar".

Caso não tenha foto, "escolher o arquivo" com formato JPG, tamanho de no máximo 50kb. Neste caso será necessário autorizar a solicitação. Retorne ao índice do Cartão USP (Programa>Pósdoutorando>Cartão USP) e clique em "Listar Solicitações Aguardando Autorização"

| Cartão USP - Índice                                |                                    |
|----------------------------------------------------|------------------------------------|
| Código USP:                                        |                                    |
| Menu de acesso as solicita<br>Localizar Interessad | ções/cartões do interessado:<br>do |
| Acesso às seções, autoriza                         | ção para controle dos cartões:     |
| Listar Solicitações A                              | Aguardando Autorização 🗕           |
| Listar Solicitações A                              | Autorizadas                        |
| <u>Listar os Cartões à</u>                         | <u>Disposição da Unidade</u>       |
| Listar os Cartões Ei                               | ntregues e Não Ativados            |
| Listar os Cartões Ei                               | nviados para Confecção             |
| Listar Solicitações o                              | com Foto Rejeitada                 |
| Listar os Cartões Si                               | uspensos                           |
| Listar os Cartões qu                               | ue estão Retornando da Empresa     |

Bilhete USP (Para alunos do campus da Capital, apenas para utilização em ônibus circular): Solicitação Bilhete USP / Consultar Andamento (Obs.: Não é "BILHETE ÚNICO ESTUDANTE SPTrans")

#### Clique no ícone amarelo, confira as informações e autorize

Cartão USP - Listar Solicitações Aguardando Autorização

| << Voltar                                                             |             |             |               |              |      |
|-----------------------------------------------------------------------|-------------|-------------|---------------|--------------|------|
| Unidade com cartões necessitando autorização:<br>Escola Politécnica V |             |             |               |              |      |
| Autorizada Código Nome                                                | Solicitação | Motivo      | Número Boleto | Boleto Pago? | Foto |
| Não 🔻                                                                 | 12/04/2017  | Novo Cartão |               |              | *    |
| Não V                                                                 | 09/08/2017  | Novo Cartão |               |              | 4    |
| Não V                                                                 | 28/07/2015  | Novo Cartão |               |              | 4    |
| Não V                                                                 | 14/12/2017  | Novo Cartão |               |              | 4    |
| Não 🔻                                                                 | 20/02/2017  | Novo Cartão |               |              | 4    |
| Não T                                                                 | 05/04/2018  | Novo Cartão |               |              | •    |
|                                                                       | Salvar      |             |               |              |      |
| 🔮 - Foto já autorizada.                                               |             |             |               |              |      |

Foto necessitando autorização.

👗 - Não existe nenhuma foto digitalizada.

### 8.2. Ativação

Clique em "Listar os Cartões que estão Retornando da Empresa", marque os cartões recebidos e SALVE. Após selecione "Listar os Cartões a Disposição da Unidade".

| Cartao USP - Indice                                                                                    |                                                                                                    |                                                                                                    |                                  |                                                    |                |
|----------------------------------------------------------------------------------------------------|----------------------------------------------------------------------------------------------------|----------------------------------------------------------------------------------------------------|----------------------------------|----------------------------------------------------|----------------|
| Código USP:                                                                                            | Código USP:                                                                                                    |                                                                                                    | Cli                              | que no código                                      |                |
| Menu de acesso as solicitações/cartões do interessado:<br>Localizar Interessado                        |                                                                                                    | Cartão USP - Listar Cartões Entreg                                                                   | gues e não Ativados              | 440 200.go                                         |                |
| Acesso às seções, autorização para controle dos cartões:<br>Listar Solicitacões Aquardando Autorização |                                                                                                    | Unidade com cartões entregues o     Eccela Politánica                                                | e não validados:                 |                                                    |                |
| Listar Solicitações Autorizadas                                                                        |                                                                                                    | Código                                                                                               | Nome                             | Últ.Situação                                       | Especificação  |
| Listar os Cartões à Disposição da Unidade                                                              | -                                                                                                    |                                                                                                    |                                  | 02/04/2018                                         | val. 29/02/202 |
| Listar os Cartões Entregues e Não Ativados                                                             |                                                                                                    | •                                                                                                    |                                  |                                                    |                |
| -<br>Listar os Cartões Enviados para Confecção                                                         |                                                                                                    | _                                                                                                    |                                  |                                                    |                |
| Listar Solicitações com Foto Rejeitada                                                                 |                                                                                                    |                                                                                                    |                                  |                                                    |                |
| Listar os Cartões Suspensos                                                                            |                                                                                                    |                                                                                                    |                                  |                                                    |                |
| Listar os Cartões que estão Retornando da Empresa                                                      |                                                                                                    |                                                                                                    |                                  |                                                    |                |
|                                                                                                    |                                                                                                    |                                                                                                    |                                  |                                                    |                |
| lique em "Ativar cartão"                                                                               | Cádigo USP - Índice<br>Código USP:<br>Nova Solicitação<br>Listar Solicitação<br>Ativar Cartão<br>Cancelar Cartão Entregue<br>Suspender Cartão                                                                             | a ao Interessado<br>Cartão USP - Ativar                                                              |                                  | Ajuda<br>Ajuda<br>Ajuda<br>Ajuda<br>Ajuda          |                |
| lique em "Ativar cartão"                                                                               | Cartão USP - Índice<br>Código USP:<br>Nova Solicitação<br>Listar Solicitação<br>Ativar Cartão<br>Cancelar Cartão Entregue<br>Suspender Cartão                                                                             | e ao Interessado<br>Cartão USP - Ativar                                                              |                                  | Ajuda<br>Ajuda<br>Ajuda<br>Ajuda<br>Ajuda<br>Ajuda |                |
| lique em "Ativar cartão"                                                                               | Cartão USP - Índice<br>Código USP:<br>Nova Solicitação<br>Listar Solicitação<br>Ativar Cartão<br>Cancelar Cartão Entregue<br>Suspender Cartão                                                                             | e ao Interessado<br>Cartão USP - Ativar<br><< Voltar                                                 |                                  | Ajuda<br>Ajuda<br>Ajuda<br>Ajuda<br>Ajuda          |                |
| lique em "Ativar cartão"                                                                               | Cartão USP - Índice<br>Código USP:<br>Nova Solicitação<br>Listar Solicitação<br>Ativar Cartão Cancelar Cartão Entregue<br>Suspender Cartão                                                                                | e ao Interessado<br>Cartão USP - Ativar<br><< Voltar<br>Código USP:                                  |                                  | Ajuda<br>Ajuda<br>Ajuda<br>Ajuda<br>Ajuda          |                |
| lique em "Ativar cartão"<br>Preencher os códigos d<br>identificação que faltam                         | Cartão USP - Índice<br>Código USP:<br>Nova Solicitação<br>Listar Solicitação<br>Ativar Cartão<br>Cancelar Cartão Entregue<br>Suspender Cartão                                                                             | e ao Interessado<br>Cartão USP - Ativar<br><< Voltar<br>Código USP:                                  |                                  | Ajuda<br>Ajuda<br>Ajuda<br>Ajuda<br>Ajuda          |                |
| lique em "Ativar cartão"<br>Preencher os códigos d<br>identificação que faltam                         | Cártão USP - Índice<br>Código USP:<br>Nova Solicitação<br>Listar Solicitação<br>Ativar Cartão<br>Cancelar Cartão Entregue<br>Suspender Cartão<br>Cancelar Cartão<br>Cancelar Cartão<br>Cancelar Cartão<br>Cancelar Cartão | a ao Interessado<br>Cartão USP - Ativar<br><< Voltar<br>Código USP:<br>Unidade:                      |                                  | Ajuda<br>Ajuda<br>Ajuda<br>Ajuda<br>Ajuda          |                |
| lique em "Ativar cartão"<br>Preencher os códigos d<br>identificação que faltam<br>"Ativar"             | Cartão USP - Índice<br>Código USP:<br>Nova Solicitação<br>Listar Solicitação<br>Ativar Cartão Cancelar Cartão Entregue<br>Suspender Cartão<br>Cancelar Cartão<br>Cancelar Cartão<br>Cancelar Cartão<br>Cancelar Cartão    | e ao Interessado<br>Cartão USP - Ativar<br><< Voltar<br>Código USP:<br>Unidade:<br>Data Solicitação: | Escola Politécnica<br>12/03/2018 | Ajuda<br>Ajuda<br>Ajuda<br>Ajuda<br>Ajuda          |                |

| Cartão Bl                      | JSP                       |                                                                                               | Cartão USP - Índice                                                                           |
|--------------------------------|---------------------------|-----------------------------------------------------------------------------------------------|-----------------------------------------------------------------------------------------------|
|                                |                           |                                                                                               | Código USP:                                                                                   |
| Programas                      | Iniciação                 | þ.                                                                                            |                                                                                               |
| AUCANI                         | Iniciação anterior        | 1.                                                                                            |                                                                                               |
| Núcleos de Apoio               | Pós Doutorado             | 1.                                                                                            | Menu de acesso as solicitações/cartões do interessado:                                        |
| Comissão de Pesquisa           | Pós-doutorado (novo)      | Pós-deutorando                                                                                | Localizar Interessado                                                                         |
| Grupo de Pesquisa              | Pesquisador Colaborador   | Projeto                                                                                       |                                                                                               |
| Buscar Pessoas                 | Pré Iniciação anterior    | Requerimento                                                                                  |                                                                                               |
| Usuário                        | Pré Iniciação             | Gerenciamento                                                                                 |                                                                                               |
| Pesquisa Atende                | þ.                        | Documento li                                                                                  | Bilhete USP (Para alunos do campus da Capital, apenas para utilização em ônibus circular):    |
|                                |                           | Coopulta                                                                                      | Acesso às seções, autorização para controle dos cartões:                                      |
|                                |                           | Avaliação it                                                                                  | Solicitação Bilhete USP / Consultar Andamento (Obs.: Não é "BILHETE ÚNICO ESTUDANTE SPTrans") |
|                                |                           | Cartão LISP                                                                                   | ,                                                                                             |
|                                |                           | Calco OSP                                                                                     |                                                                                               |
|                                |                           |                                                                                               |                                                                                               |
|                                |                           | Bilhete USP                                                                                   |                                                                                               |
|                                |                           |                                                                                               |                                                                                               |
|                                |                           |                                                                                               |                                                                                               |
|                                |                           |                                                                                               |                                                                                               |
|                                |                           |                                                                                               |                                                                                               |
|                                |                           | Po                                                                                            | or favor digite o número USP:                                                                 |
|                                |                           |                                                                                               |                                                                                               |
|                                |                           |                                                                                               | Prosseguir                                                                                    |
|                                |                           |                                                                                               |                                                                                               |
|                                |                           |                                                                                               |                                                                                               |
|                                |                           |                                                                                               |                                                                                               |
| Bilhete USP - Atualizar Situa  | ção                       |                                                                                               |                                                                                               |
|                                |                           |                                                                                               |                                                                                               |
|                                |                           |                                                                                               |                                                                                               |
| Bilhete USP:                   |                           |                                                                                               |                                                                                               |
| Código USP:                    |                           |                                                                                               |                                                                                               |
| Vinculo com a USP:<br>Unidade: |                           |                                                                                               |                                                                                               |
| Situação:                      |                           |                                                                                               |                                                                                               |
| Data Envio SPTrans:            |                           |                                                                                               |                                                                                               |
| Ultima Alteração:              |                           |                                                                                               |                                                                                               |
| Atualização do Citur           | Mativa da Salicitac       | Salarione uma oncão                                                                           |                                                                                               |
| Atualização de Situação        | or notivo da Solicitação: | Selecione uma opção                                                                           |                                                                                               |
|                                |                           | Entregue<br>Solicitação nova via - defeito                                                    | Salvar                                                                                        |
|                                |                           | Solicitação nova via - perda/roubo/extravio<br>Solicitação nova via - atualização de cadastro |                                                                                               |
|                                |                           | Solicitar 1ª via                                                                              | Créditos   Fale Conosco<br>© 1999 - 2018 - Departamento de Informática da Codage/USP          |

### Fluxo Geral do Programa de Pós-Doutorado

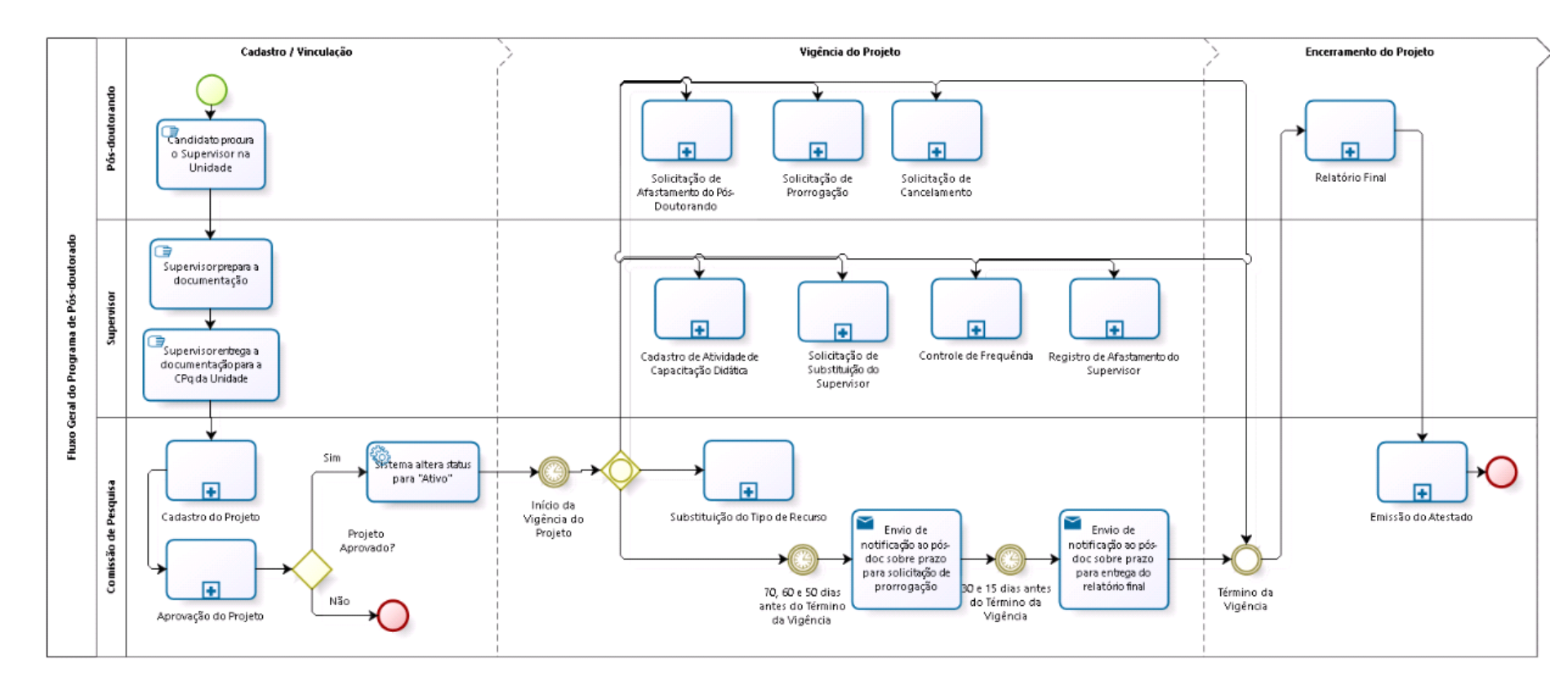

### Fluxo Cadastro do Projeto

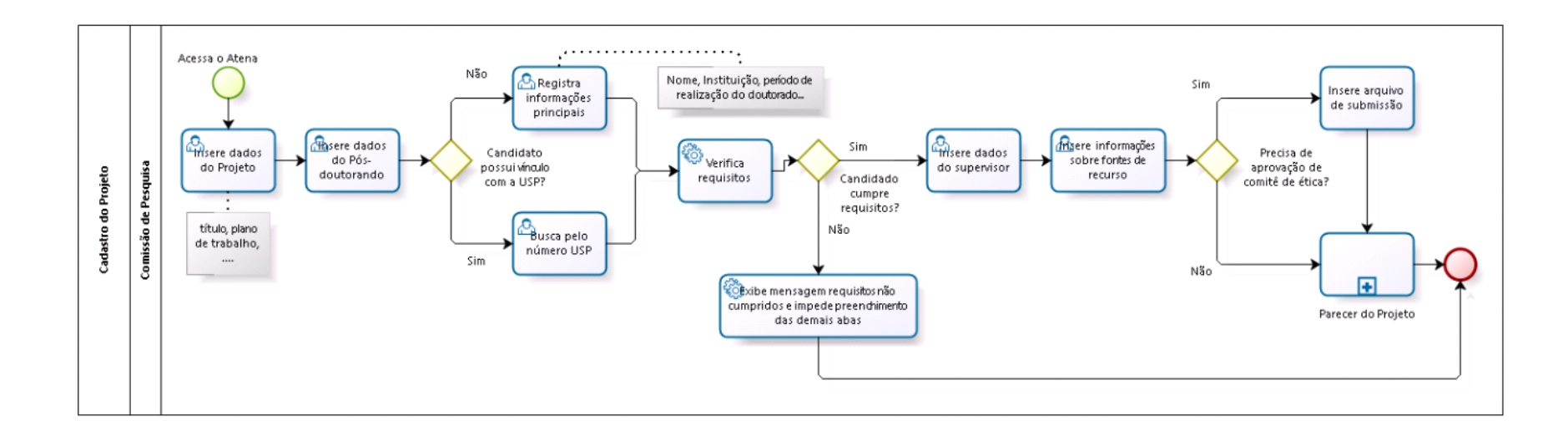

### Fluxo Relatório Final

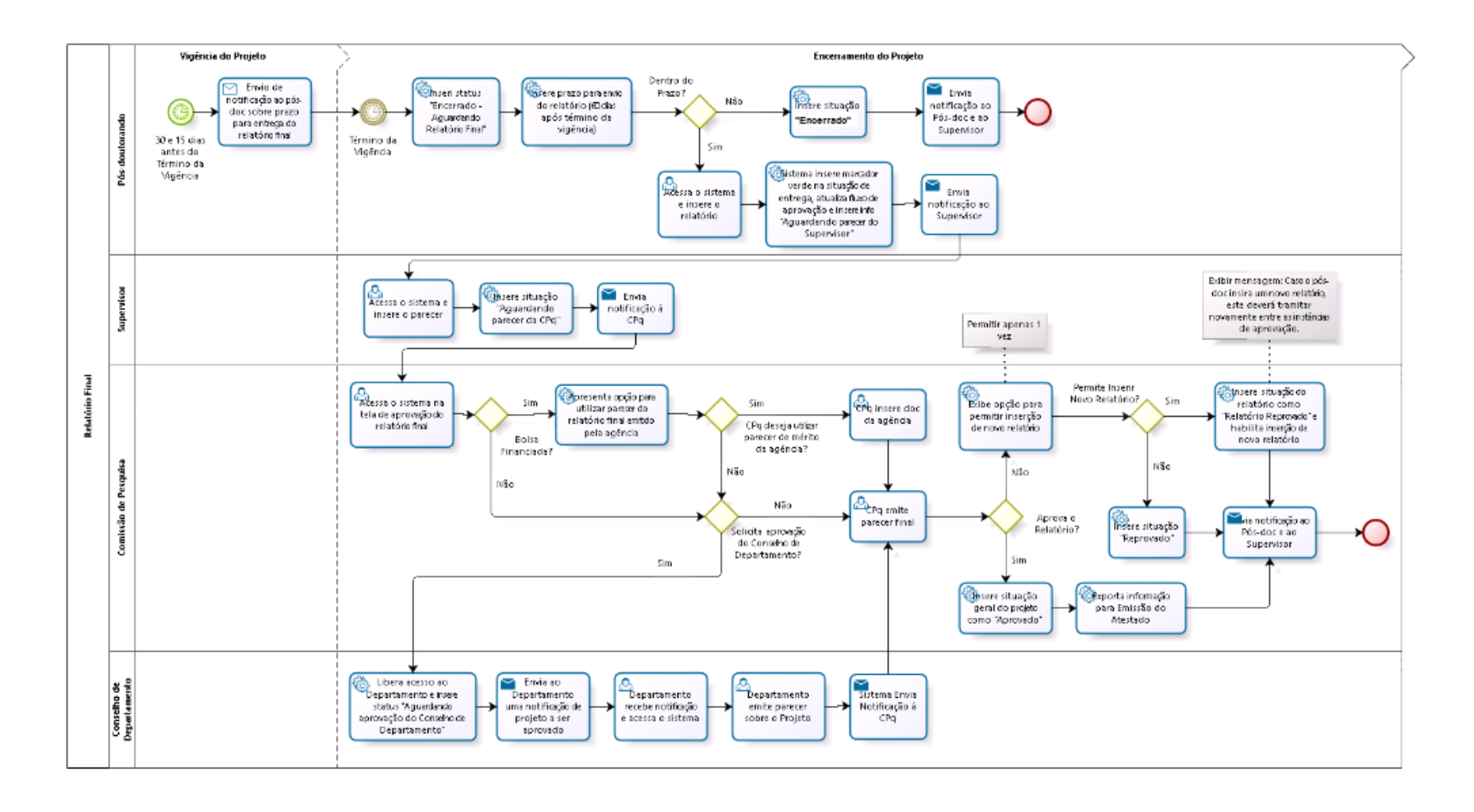